| 1. マグカップのひな形を開く                                   | 2      |
|---------------------------------------------------|--------|
| 2. マグカップのひな形をリムーバブルディスクに保存する                      | 5      |
| <ul> <li>3. 写真を挿入する</li></ul>                     |        |
| <ul><li>(8) 写真に図の効果を適用する</li></ul>                |        |
| 4. テキストボックスの作成(1)テキストボックスの作成                      | 31<br> |
| (2)テキストボックスの文字サイズの変更                              |        |
| 5. ワードアートの挿入<br>(1)ワードアートの挿入<br>(2)ワードアートを中央に配置する |        |
| <ol> <li>6. 上書き保存する</li> </ol>                    |        |
| 7. PDF 形式で保存する                                    | 47     |

目 次

# オリジナルマグカップを作ってみよう!

ウ メ さ ん「先生。お友達とバス旅行に行って来たの。
 たくさん写真を撮ったので、写真を使って何か記念に
 残るものを作ってプレゼントしてみようかと思って」

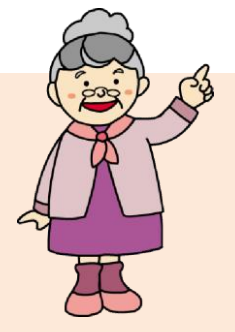

- くじら先生「バス旅行の思い出を記念品としてプレゼントとはいいですね。」
- **ウ メ さ ん**「でも、どんな物にしたらいいかしら?」
- くじら先生「『マグカップ』なんてどうですか? ひな形を用意していますので、写真 や文字を入れるだけで簡単にできますよ。」
- **ウ メ さ ん**「それなら私にもできそうね! 毎日使うものだから、素敵なマグカップを作って贈りたいわ!」
- くじら先生「はい。では、頑張って作りましょう!」

## 【完成例】

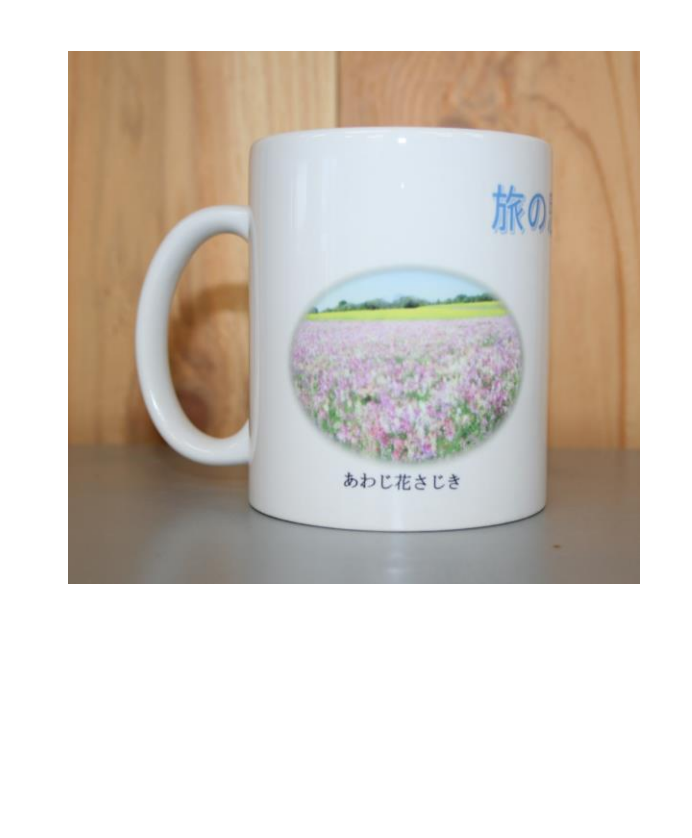

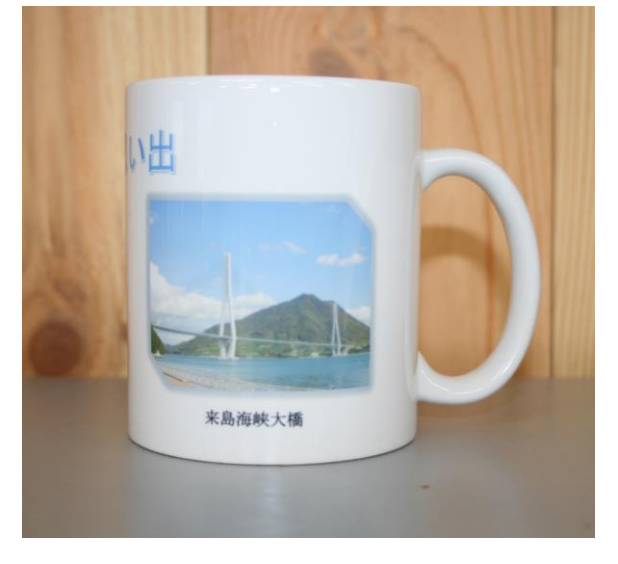

1. マグカップのひな形を開く

マグカップを作成するために、まずはマグカップのひな形をドキュメントから開きましょう。

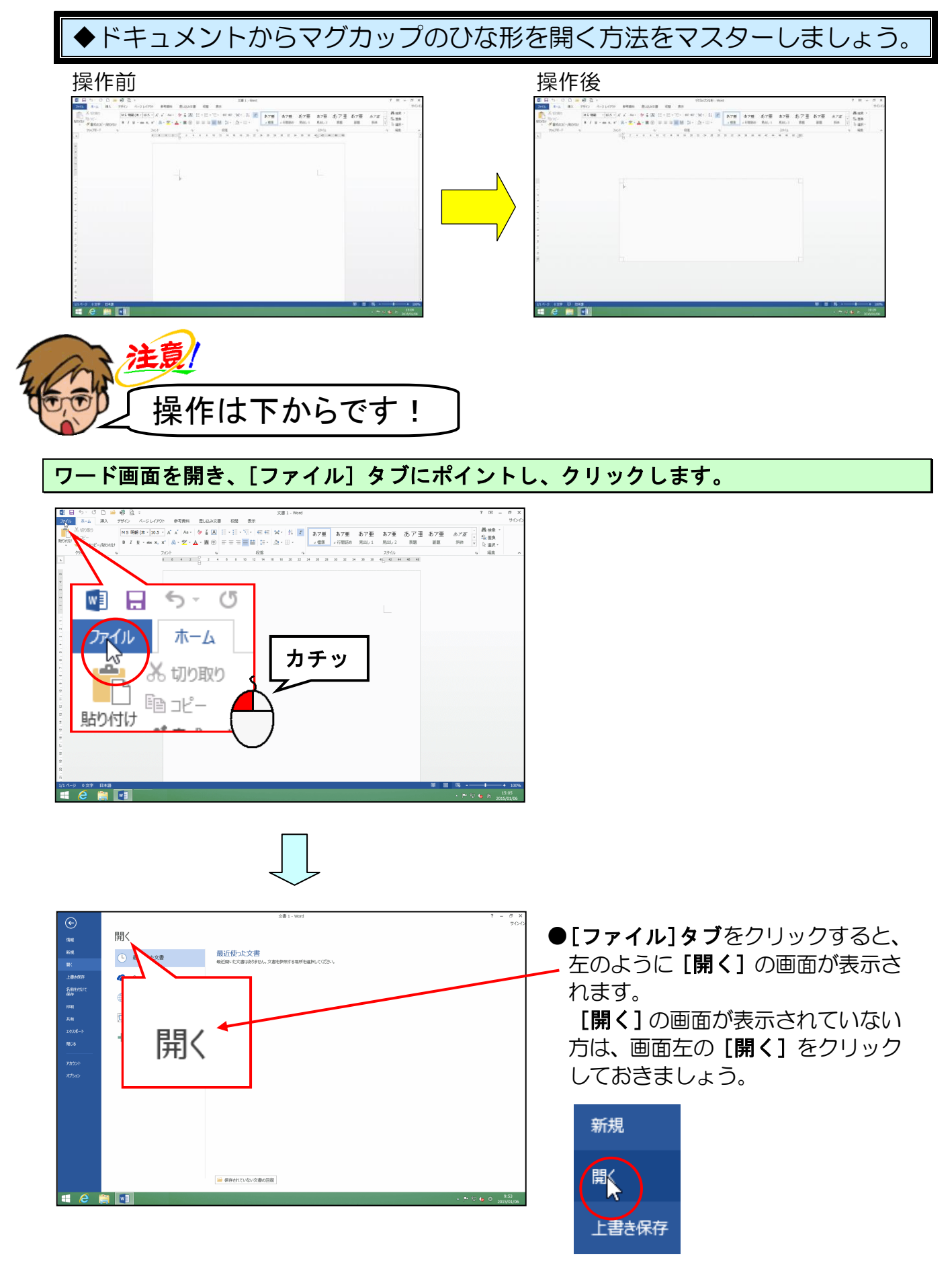

## 「コンピューター」にポイントし、クリックします。

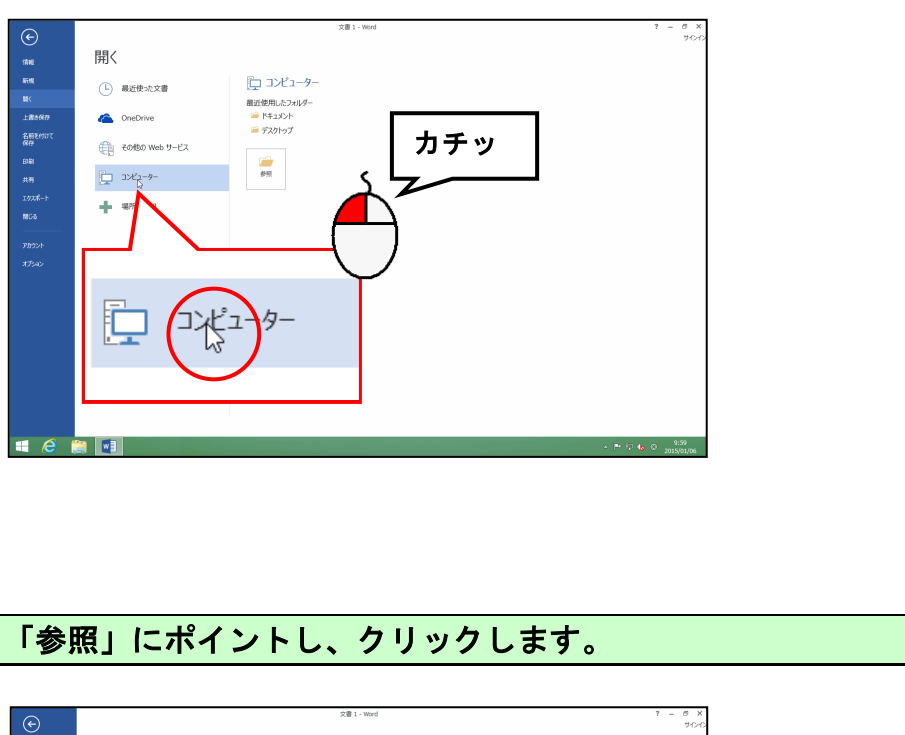

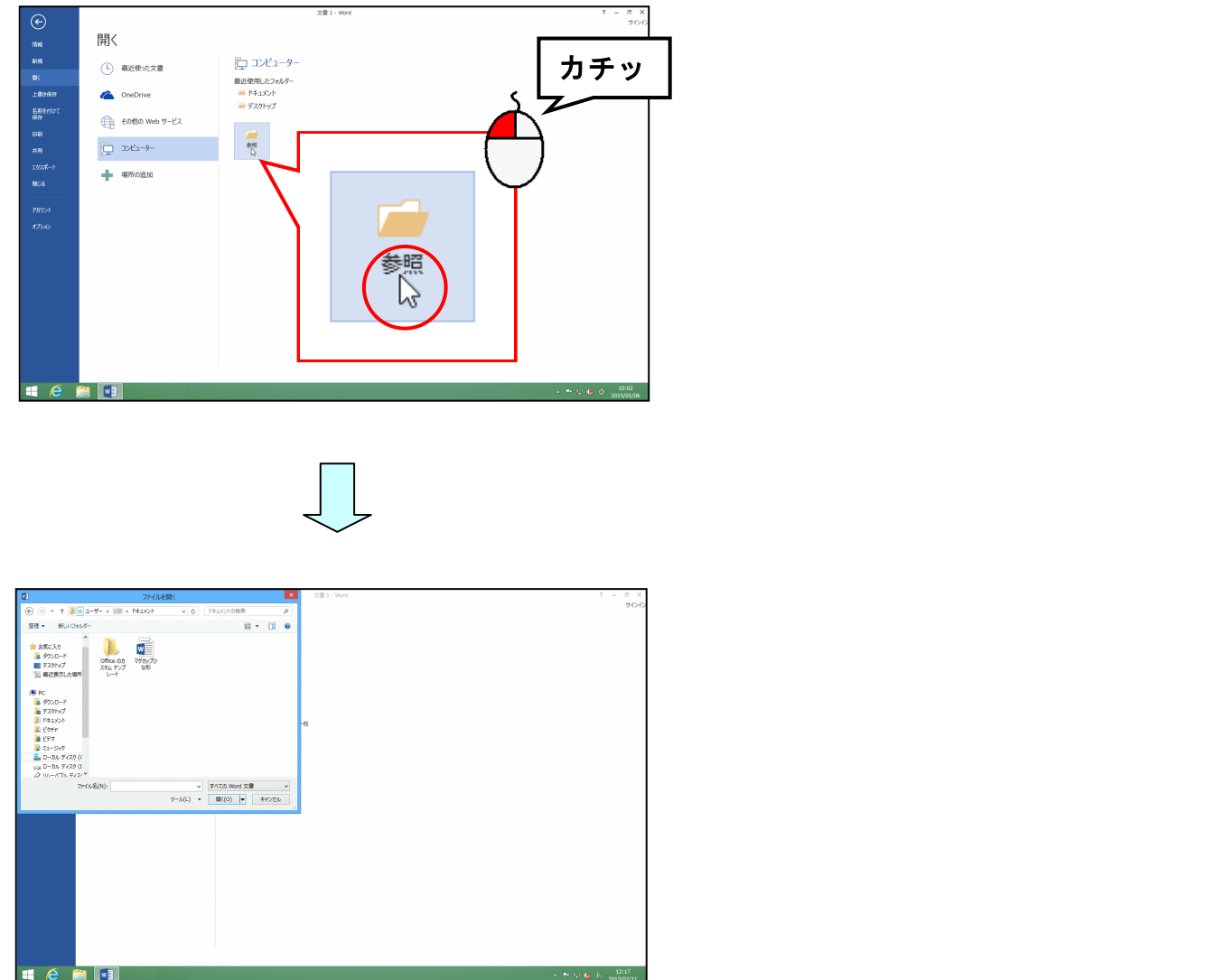

-3-

[ファイルの場所]に「ドキュメント」が表示されていることを確認して、「マグカップひ な形」にポイントし、クリックします。

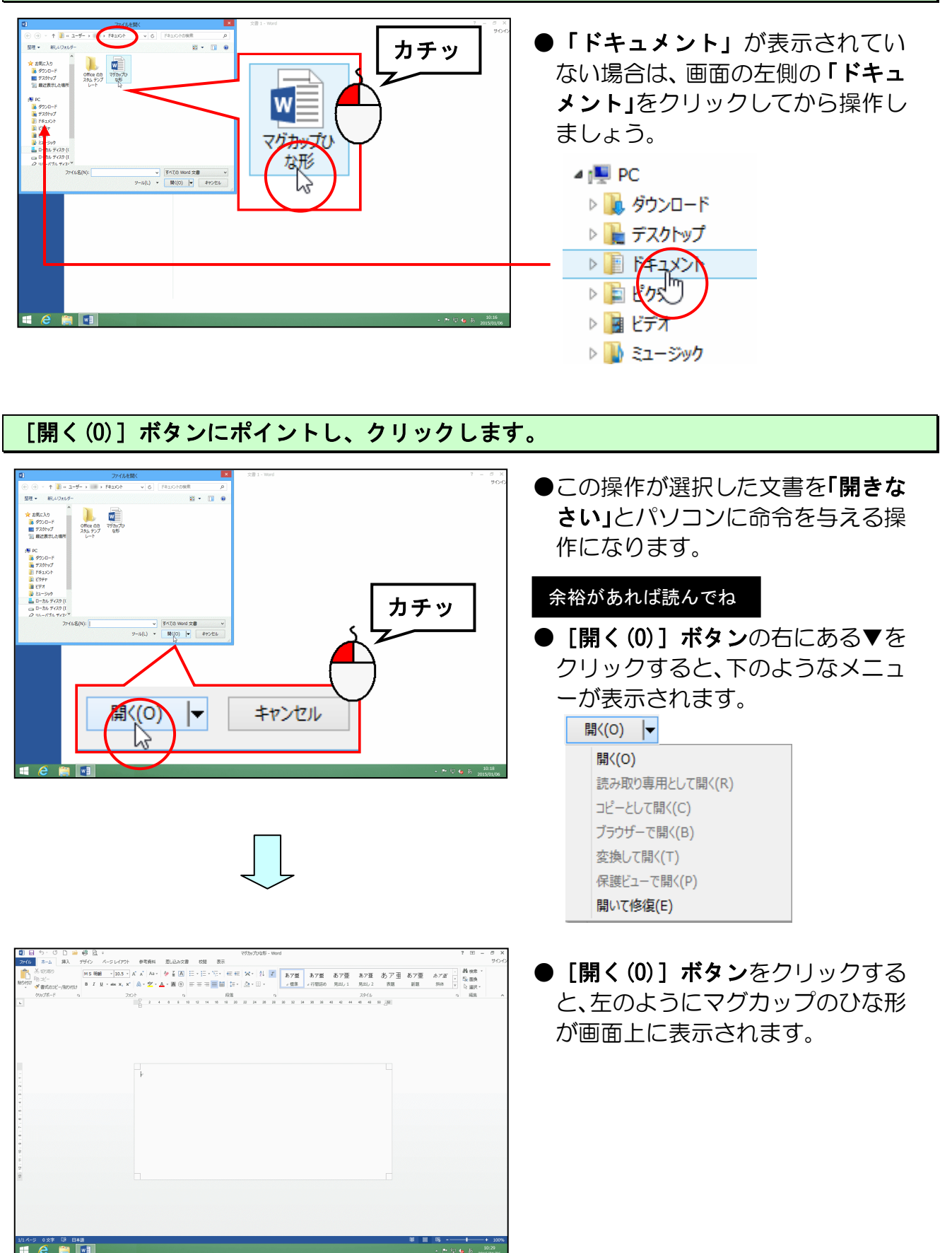

# 2. マグカップのひな形をリムーバブルディスクに保存する

画面上に表示されたマグカップのひな形をリムーバブルディスクに保存しましょう。

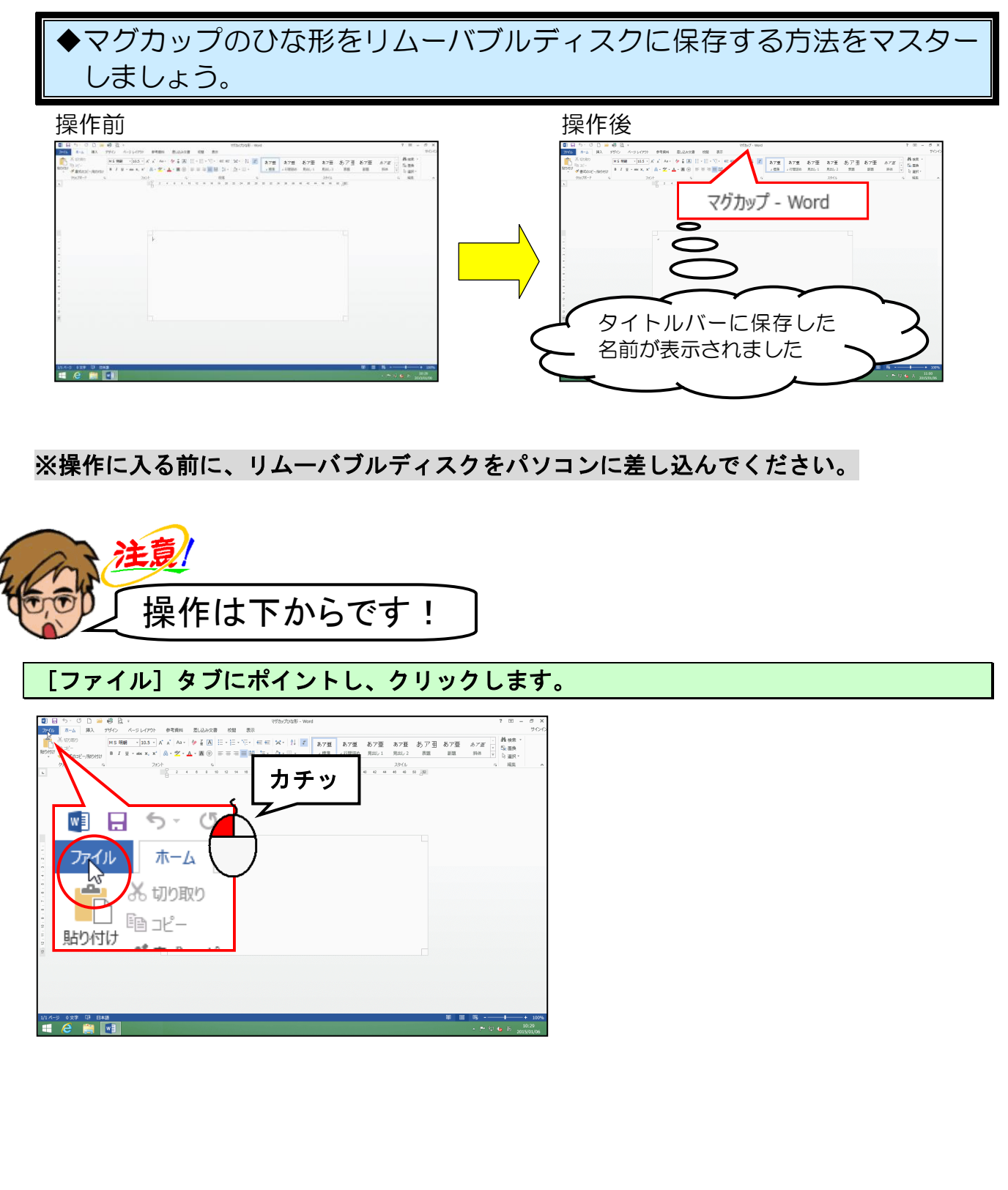

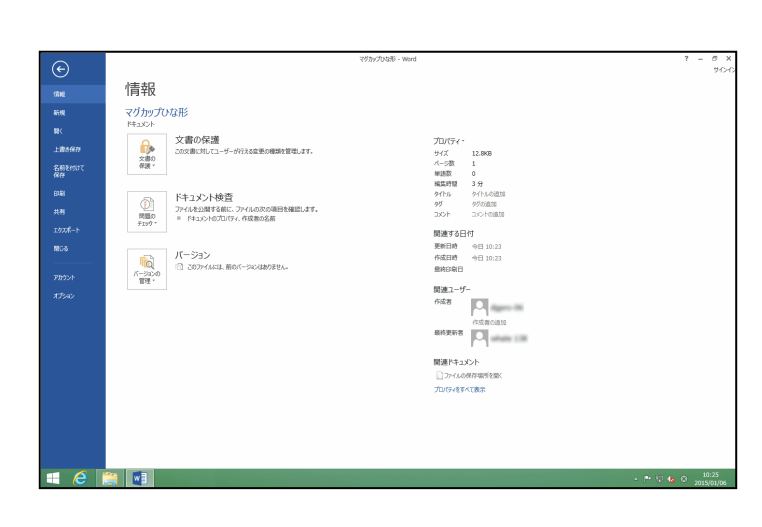

## [名前を付けて保存] にポイントし、クリックします。

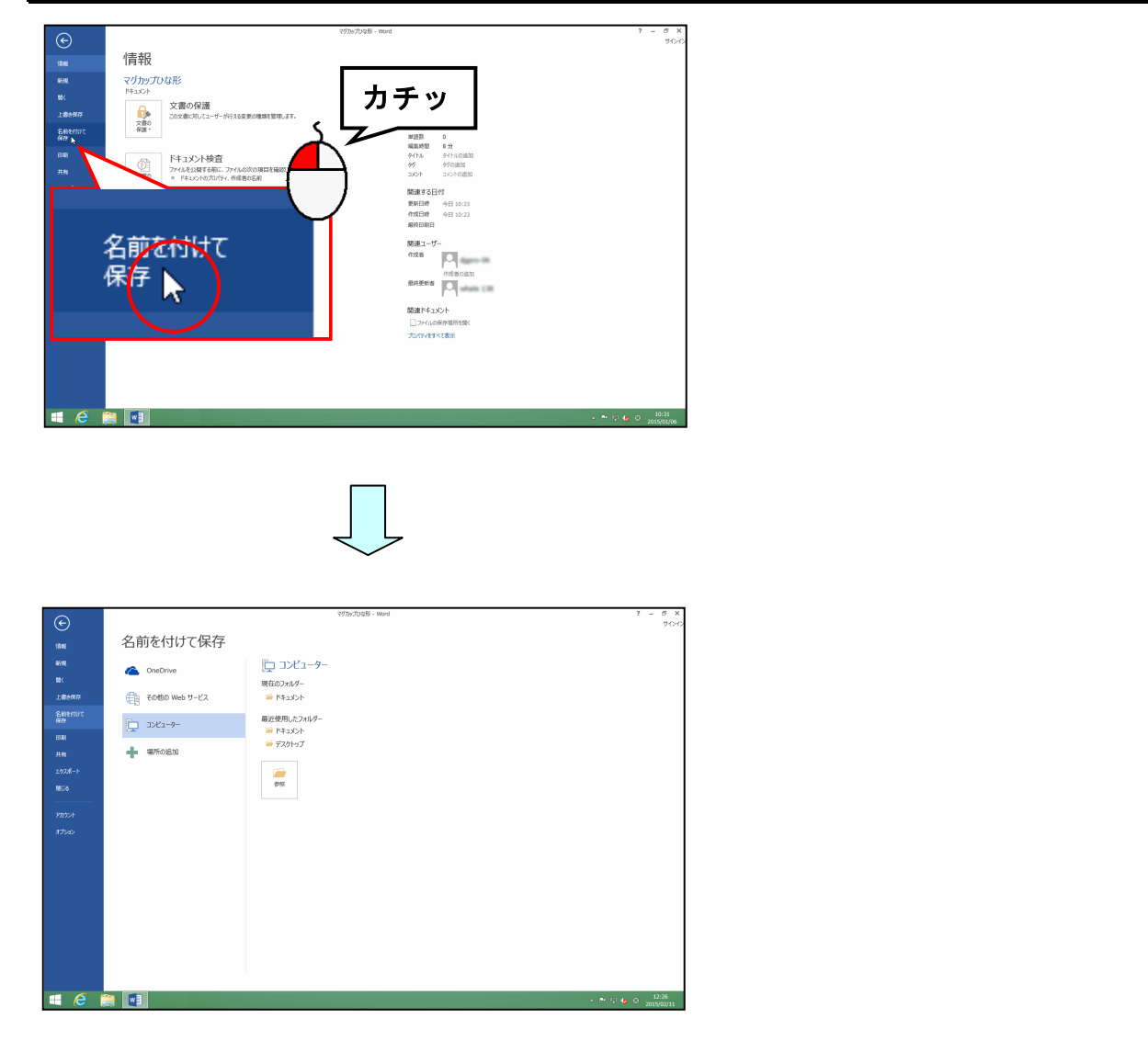

[名前を付けて保存]の下が「コンピューター」になっていることを確認して、「参照」に ポイントし、クリックします。

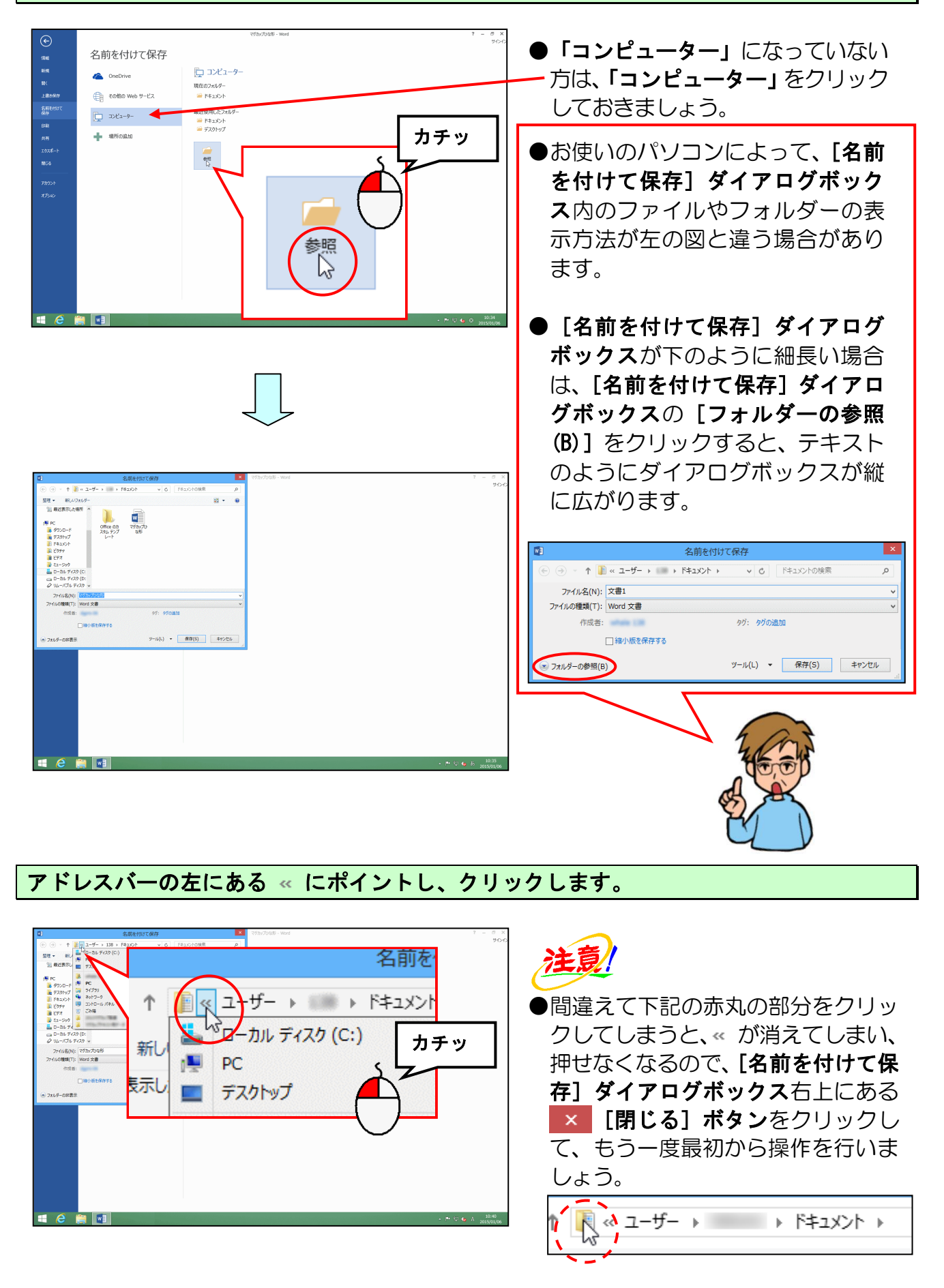

### 表示された一覧から「PC」にポイントし、クリックします。

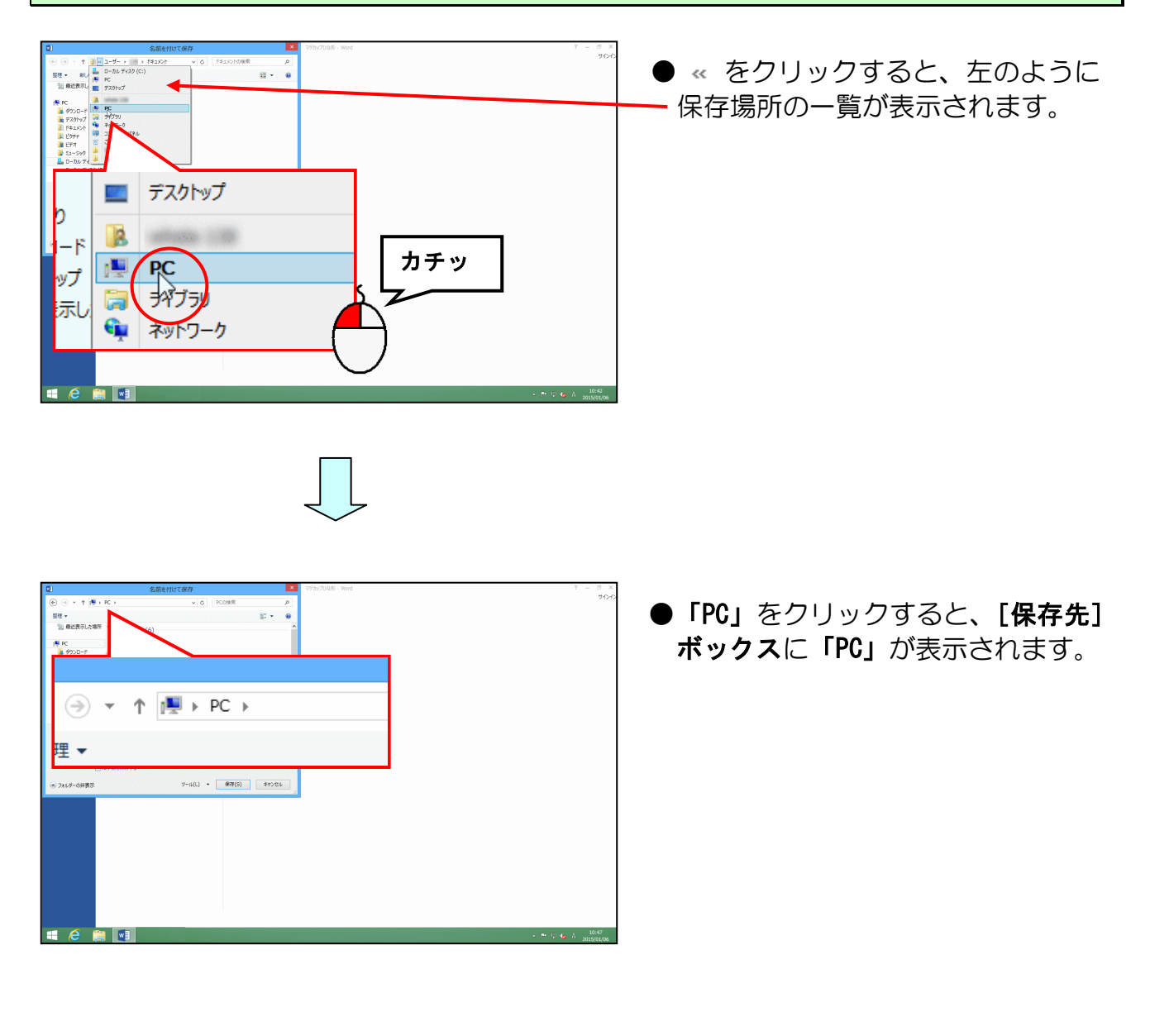

## [PC] の右側にある ▶ にポイントし、クリックします。

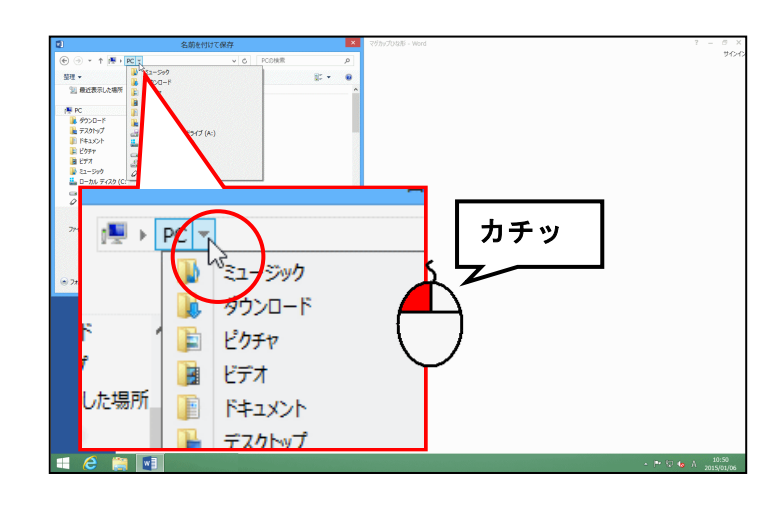

 「PC」の右にある
 はクリックした時 点で左のように
 に変わります。 表示された一覧から [リムーバブルディスク(F:)] にポイントし、クリックします。

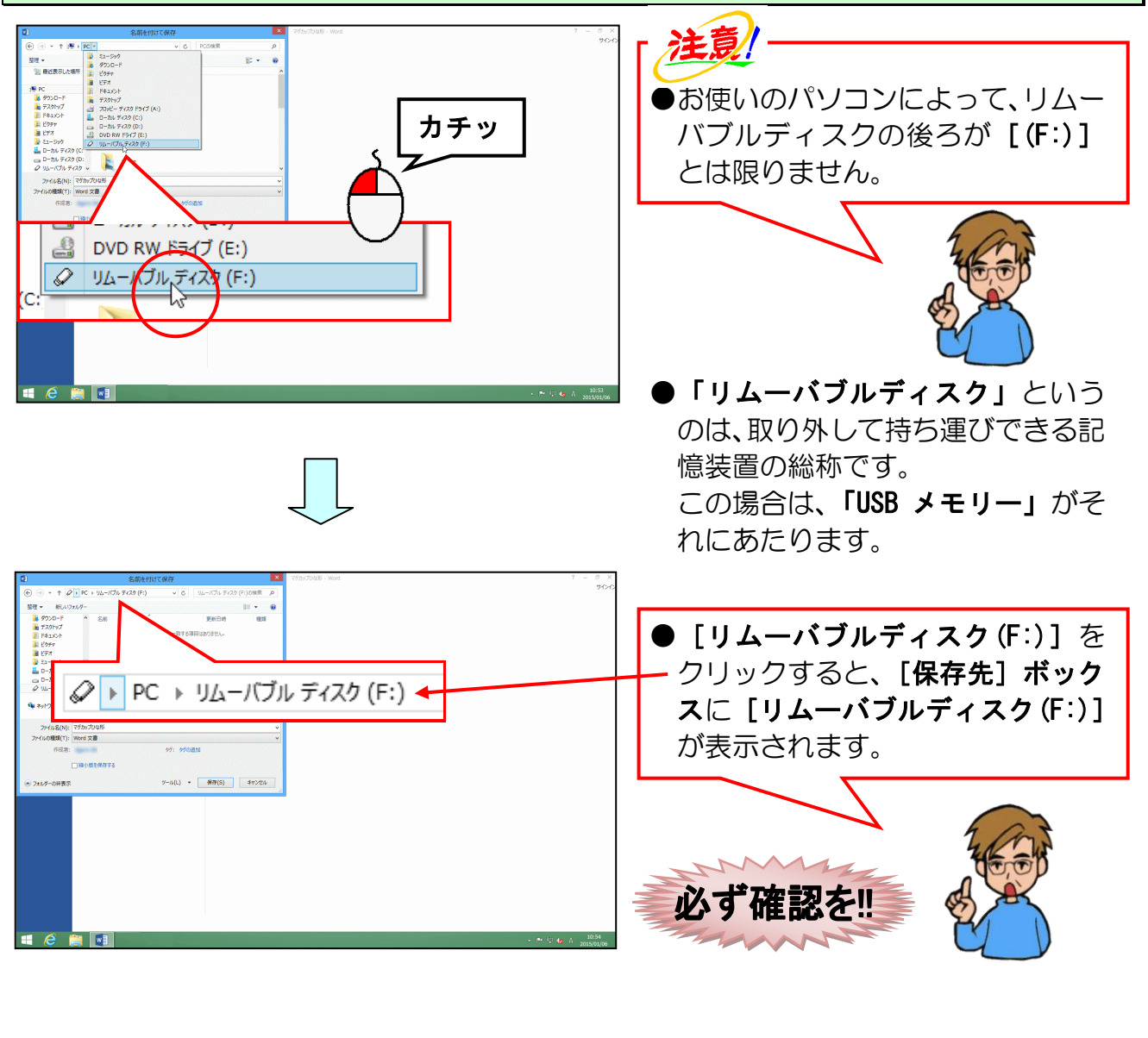

## [ファイル名(N):] <mark>ボック</mark>スを「マグカップ」に変更します。

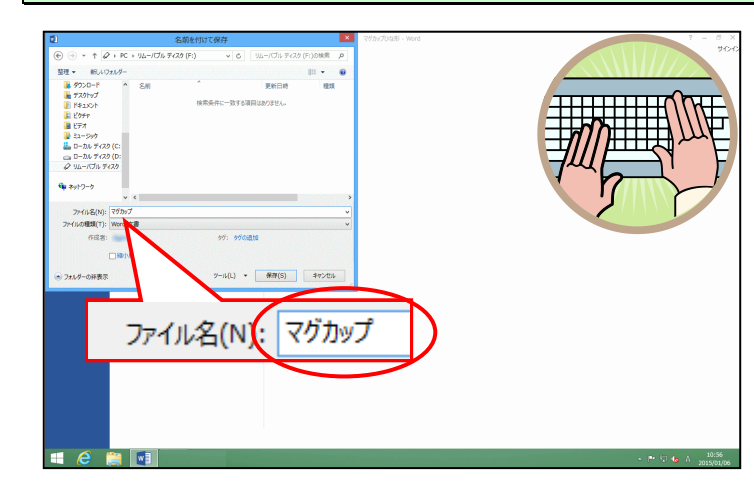

● [ファイル名(N):] ボックスに表 示されている「マグカップひな形」 を削除して、「マグカップ」を入力 しましょう。

## [保存(S)] ボタンにポイントし、クリックします。

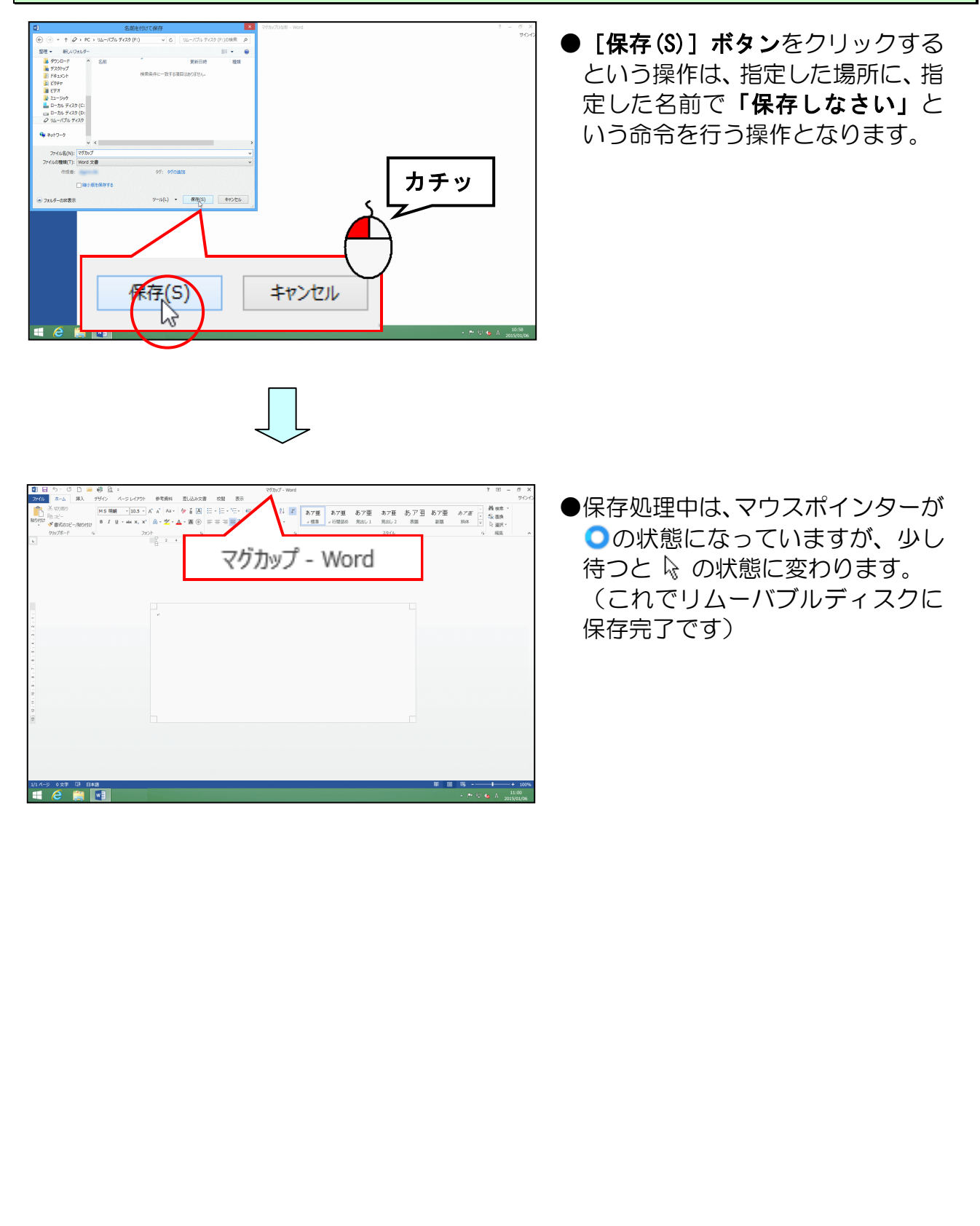

3. 写真を挿入する

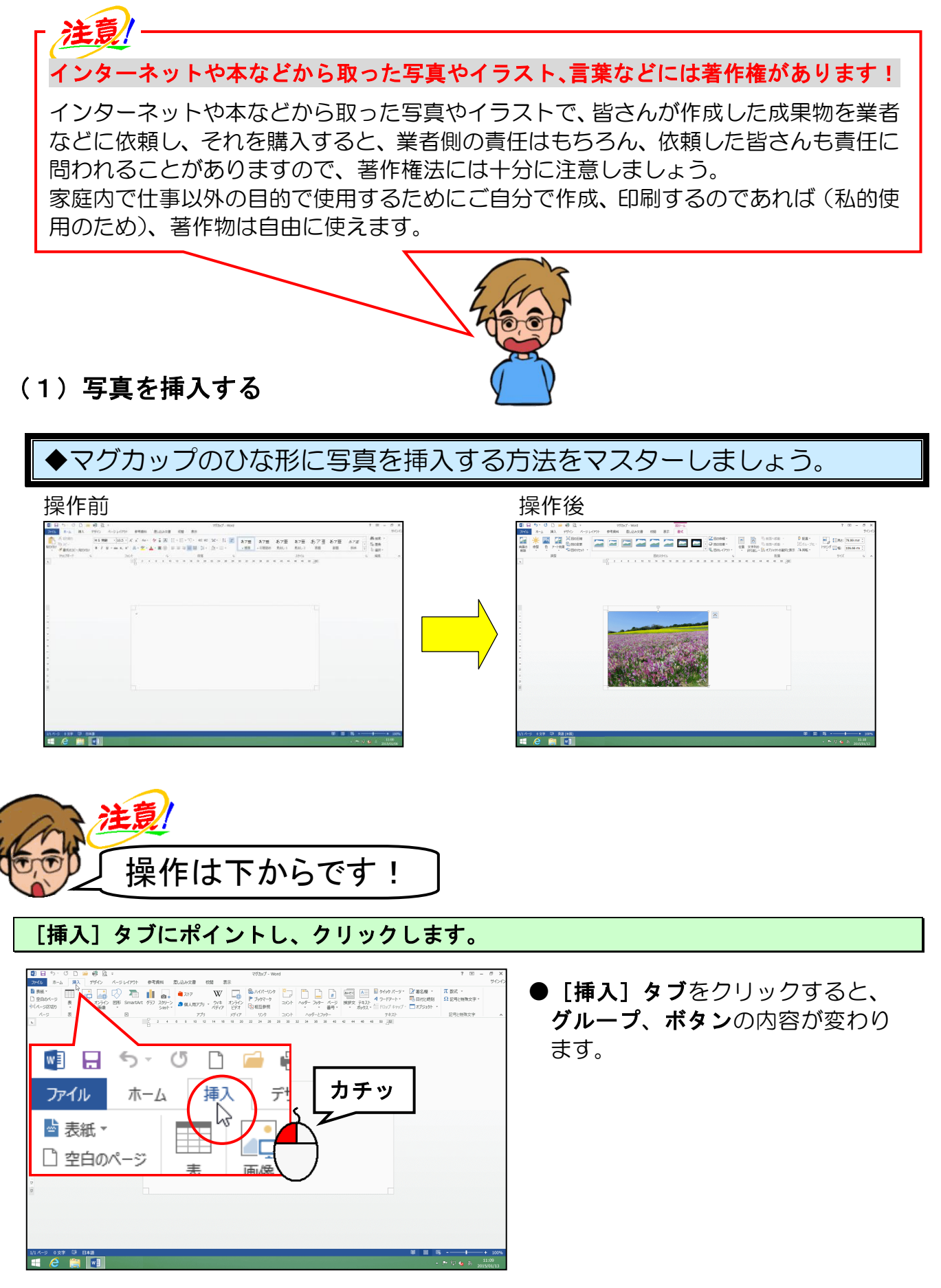

[図] グループにある 🔚 [画像] ボタンにポイントし、クリックします。

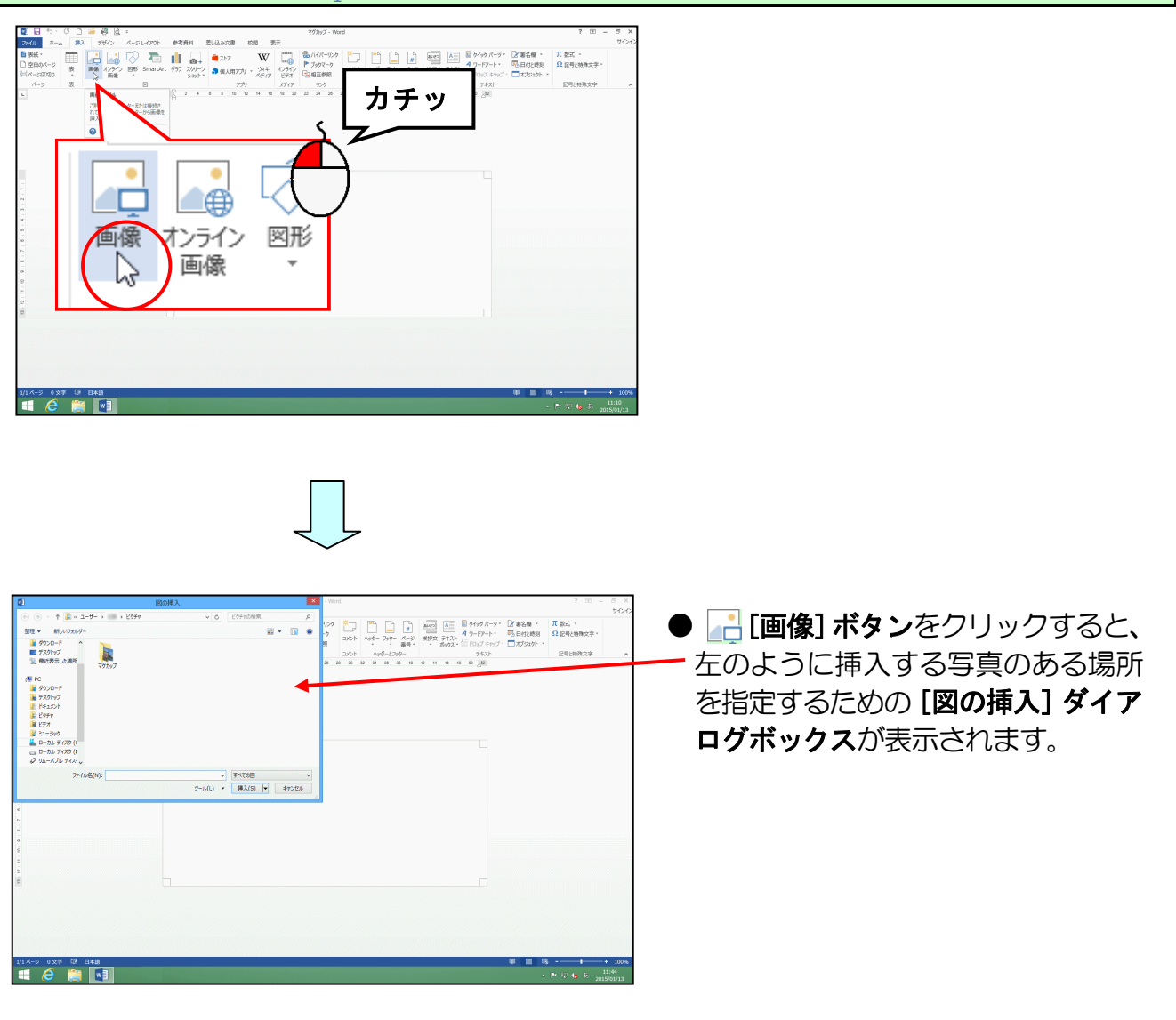

[図の挿入]ダ<mark>イアロ</mark>グボックスの[<mark>フ</mark>ァイルの場所]ボックスに「ピクチャ」が表示され ていることを確認して「マグカップ」フォルダーにポイントし、クリックします。

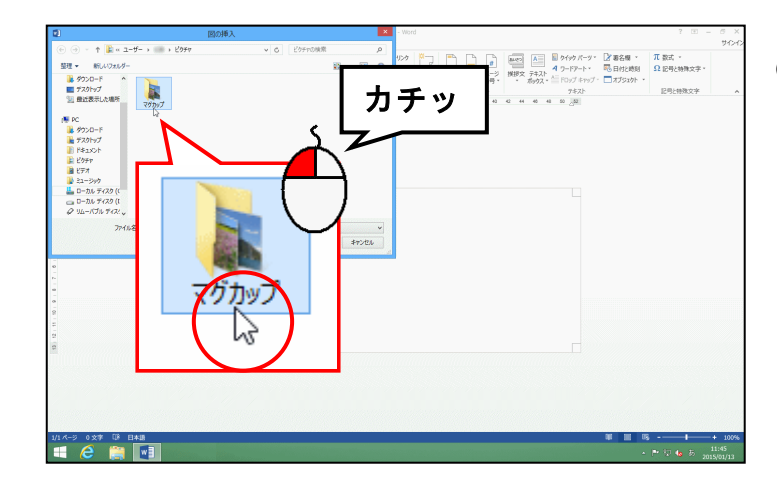

 ●このテキストで作成するマグカッ プの素材は、「ピクチャ」フォルダ 一の「マグカップ」フォルダーにす べて保存していますが、皆さんがオ リジナルのマグカップを作成する 場合、素材となる写真をどこに保存 したかによって、ファイルの場所は 変わってきます。 [図の挿入] ダイアログボックス右下にある [挿入(S)] ボタンにポイントし、 クリックします。

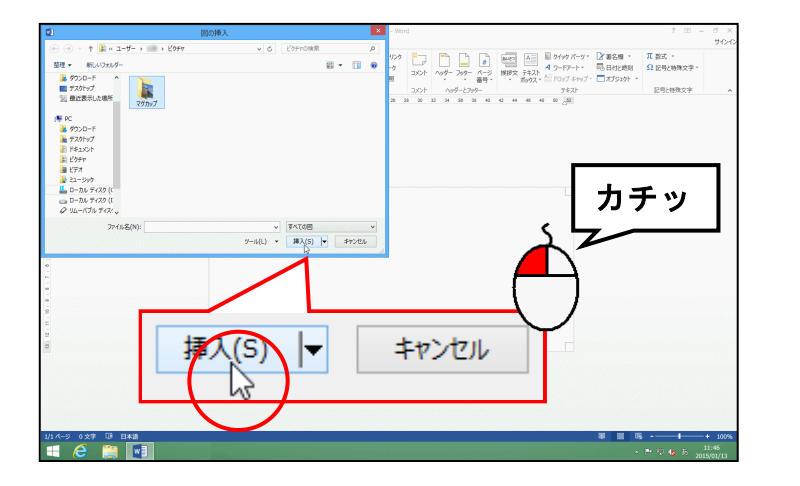

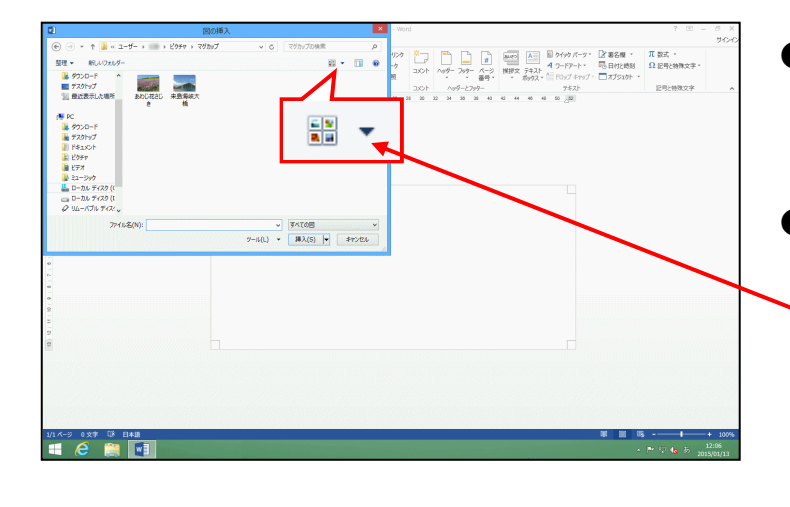

 [挿入(S)] ボタンをクリックする
 と、左のように「マグカップ」フォ ルダーの中身が表示されます。

 「マグカップ」フォルダーの中身が 左のように表示されない場合は、[図
 の挿入]ダイアログボックスの右上 にある▼をクリックして、計中アイコン をクリックしてください。

## 表示された一覧から「あわじ花さじき」にポイントし、クリックします。

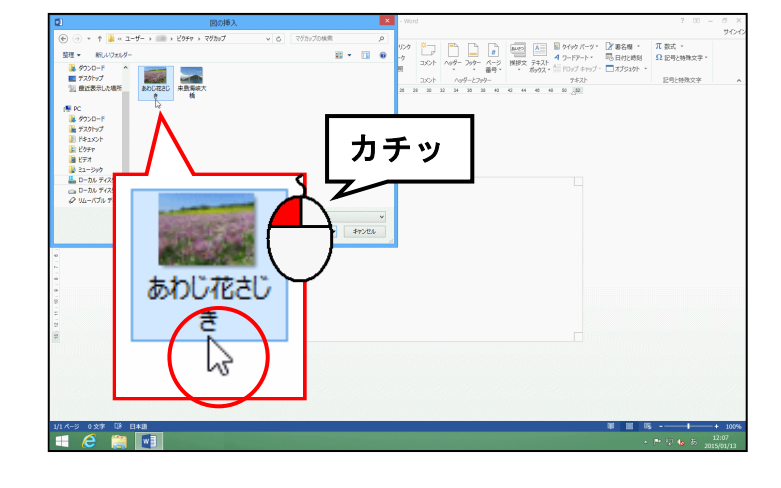

●「あわじ花さじき」の写真を挿入す るために、クリックして選択します。 [図の挿入] ダイアログボックス右下にある [挿入(S)] ボタンにポイントし、 クリックします。

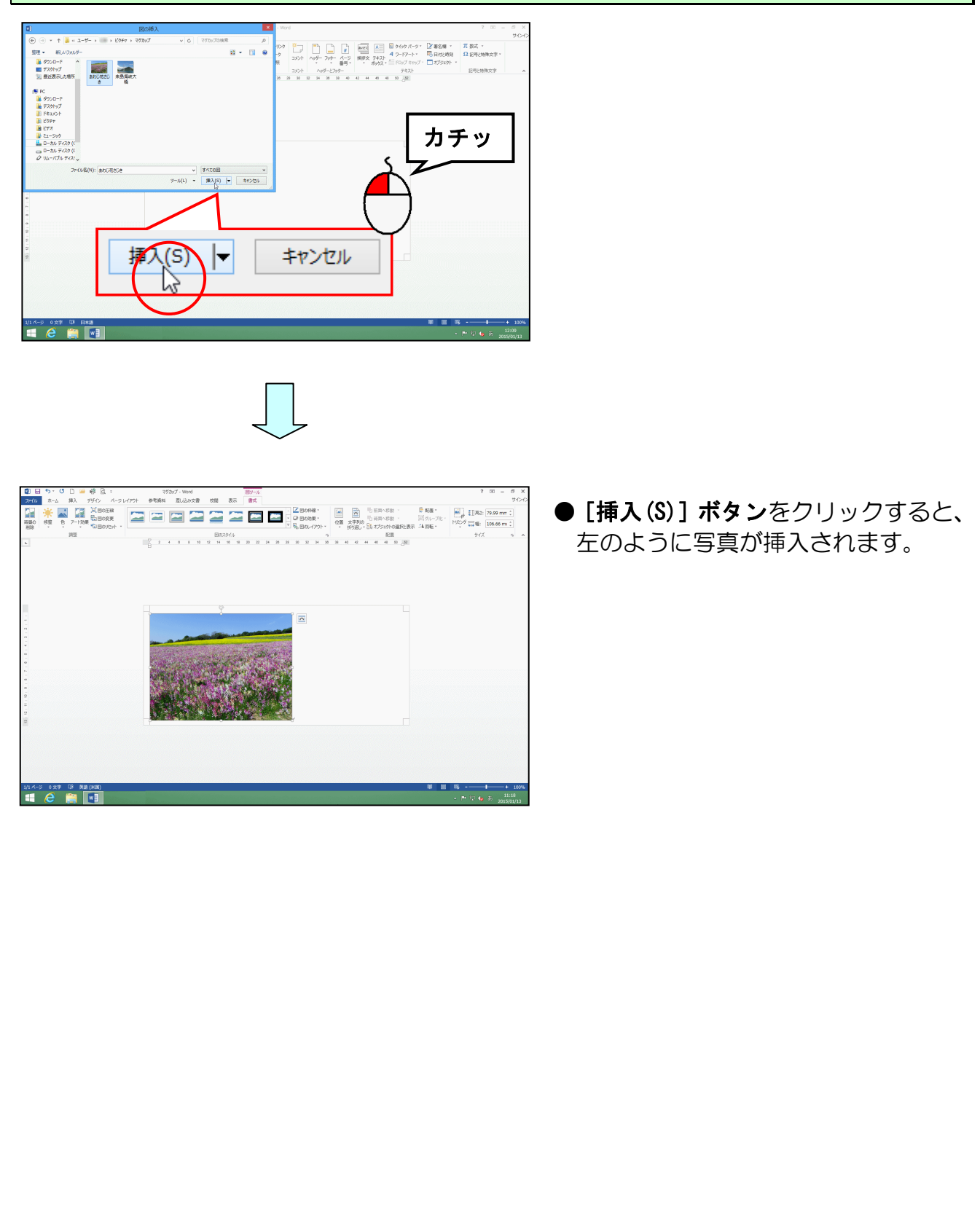

# (2) 文字列の折り返しを設定する

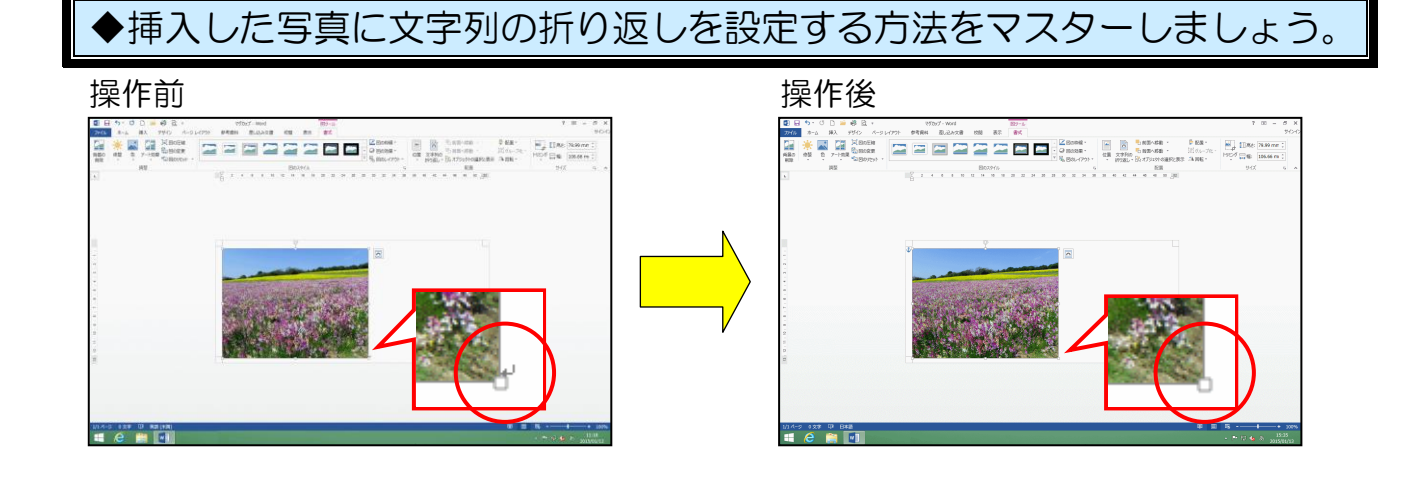

↓(改行マーク)が写真の右下から左上に移動して、写真が移動できるようになります。
 画面上では
 ↓(改行マーク)が写真の背面に隠れます。

| 注意                         |                                                                                                    |
|----------------------------|----------------------------------------------------------------------------------------------------|
| 操作は下からです!                  |                                                                                                    |
| 挿入した写真の周りに 🗆 が表示されていることを   | 確認します。                                                                                                    |
|                            | <ul> <li>挿入した写真の周りに □ (サイズ<br/>調整ハンドル)が表示されていれば、<br/>写真が選択されています。</li> <li>選択されていない方は、写真にポイントし、マウスポインターが 弦 になったところで、クリックして選択しておきましょう。</li> <li>写真が選択されていれば、[レイア</li> </ul> |
|                            | タブが表示されます。                                                                                                    |
| 写真右上にある 🔤 [レイアウト オプション] ボタ | マンにポイントし、クリックします。                                                                                                    |
|                            | <ul> <li>              「レイアウト オプション] ボタ<br/>ンをクリックすると、左のようにレイ<br/>アウトの種類が表示されます。      </li> </ul>                                                                          |
|                            |                                                                                                    |
| - 15 $-$                   |                                                                                                    |

## 表示された折り返しの中から 🚾「前面」にポイントし、クリックします。

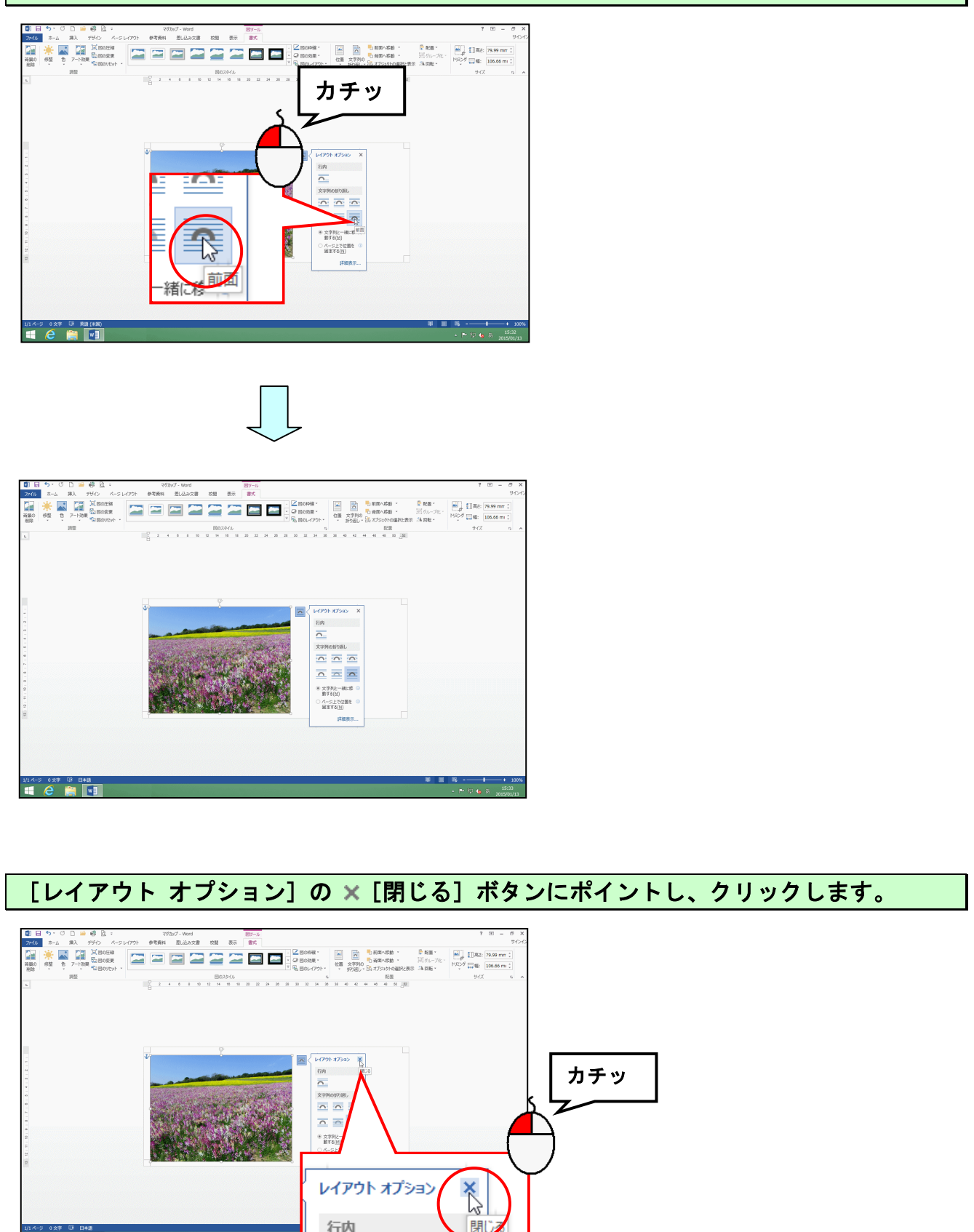

閉

行内

1/1 K-9 0 XF IF BAD

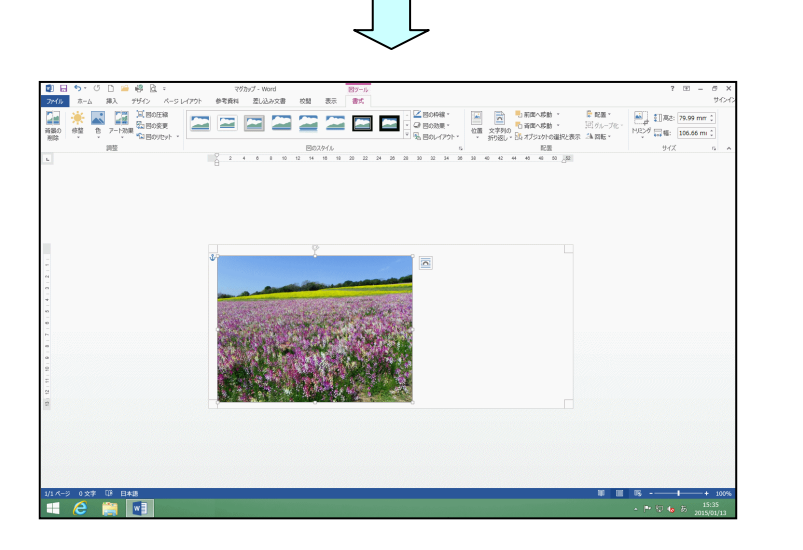

## (3)写真の大きさを変更する

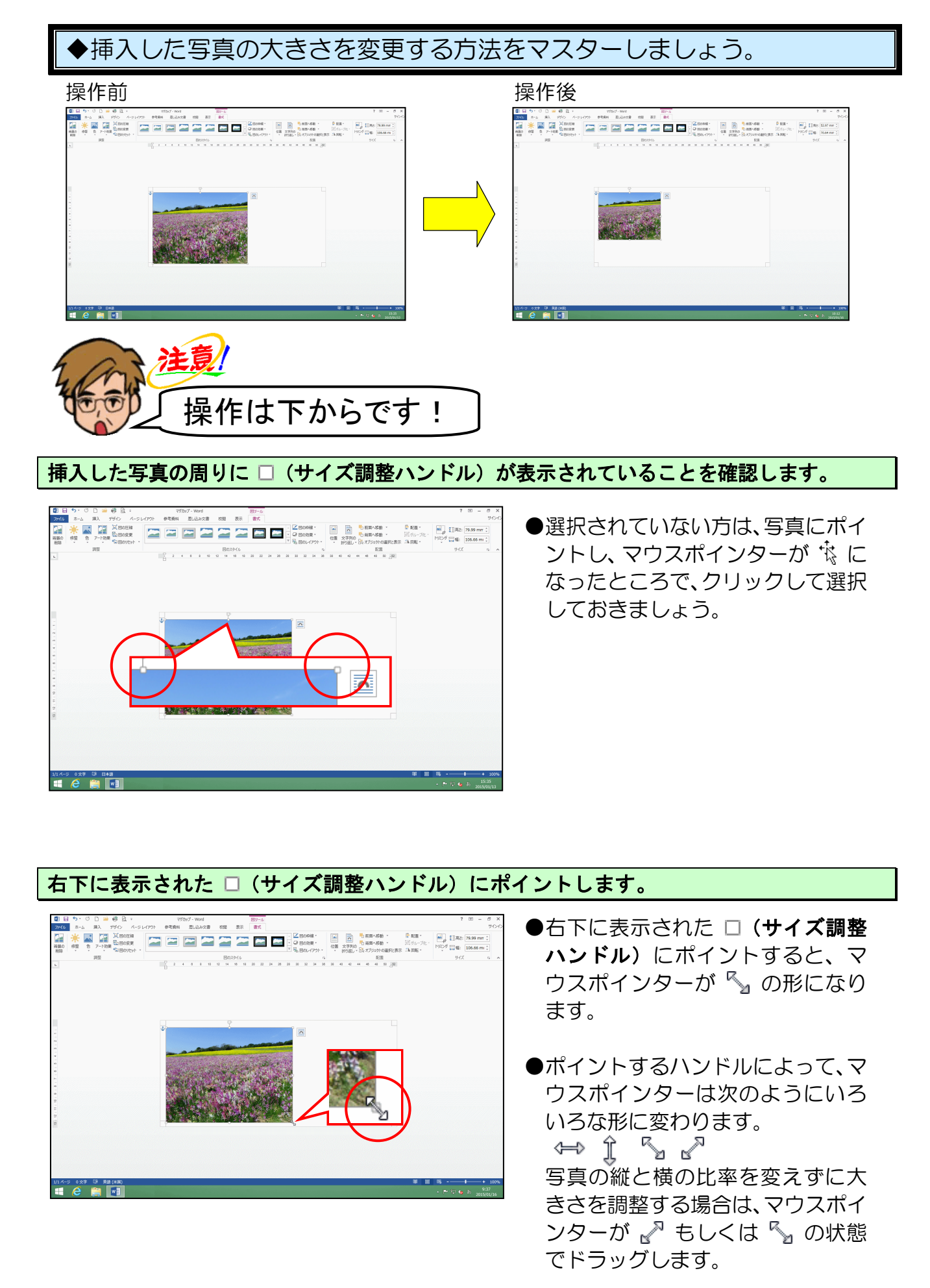

そのまま、マウスポインターが 🖏 の状態で左上に向かってドラッグします。

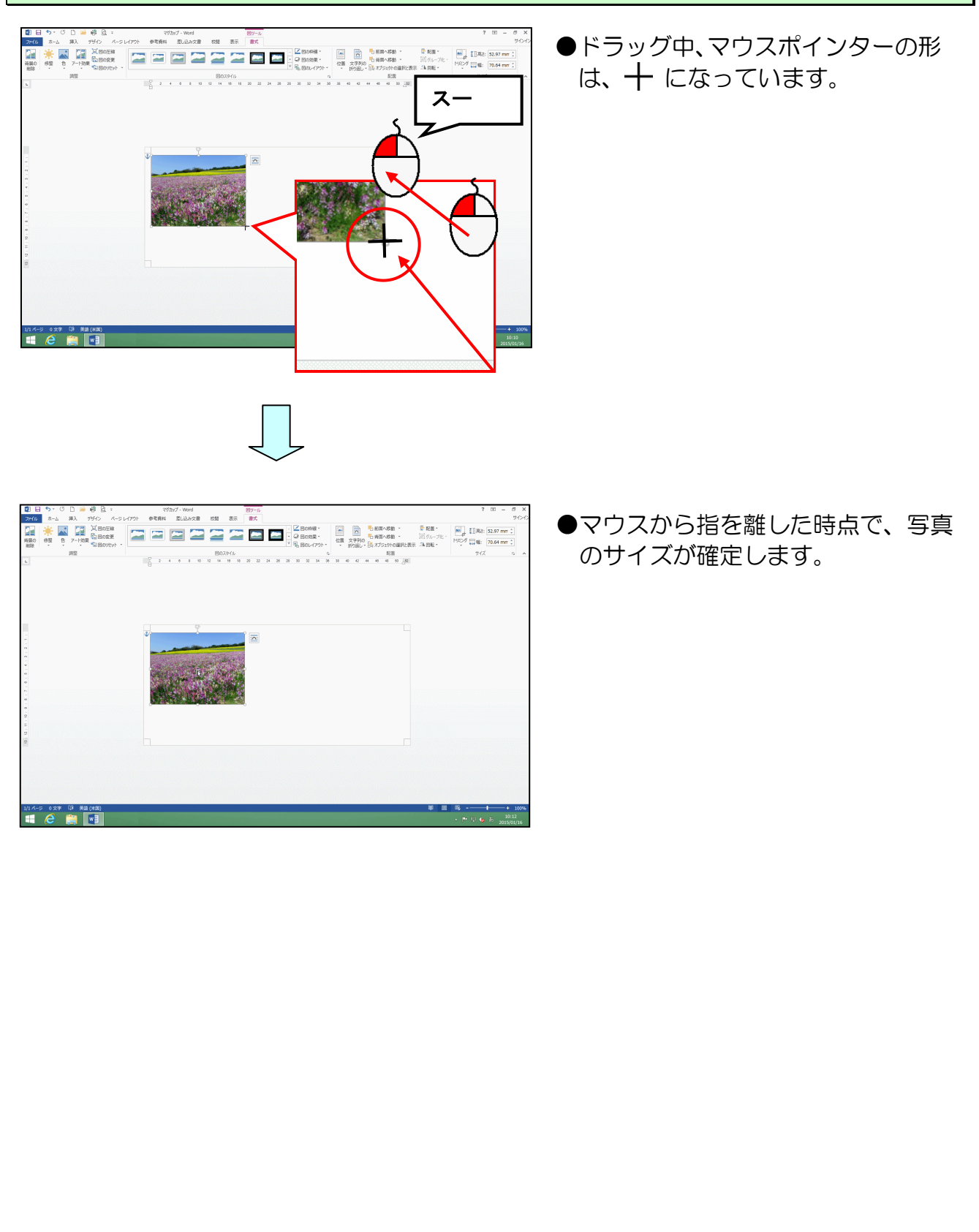

# (4)写真を移動する

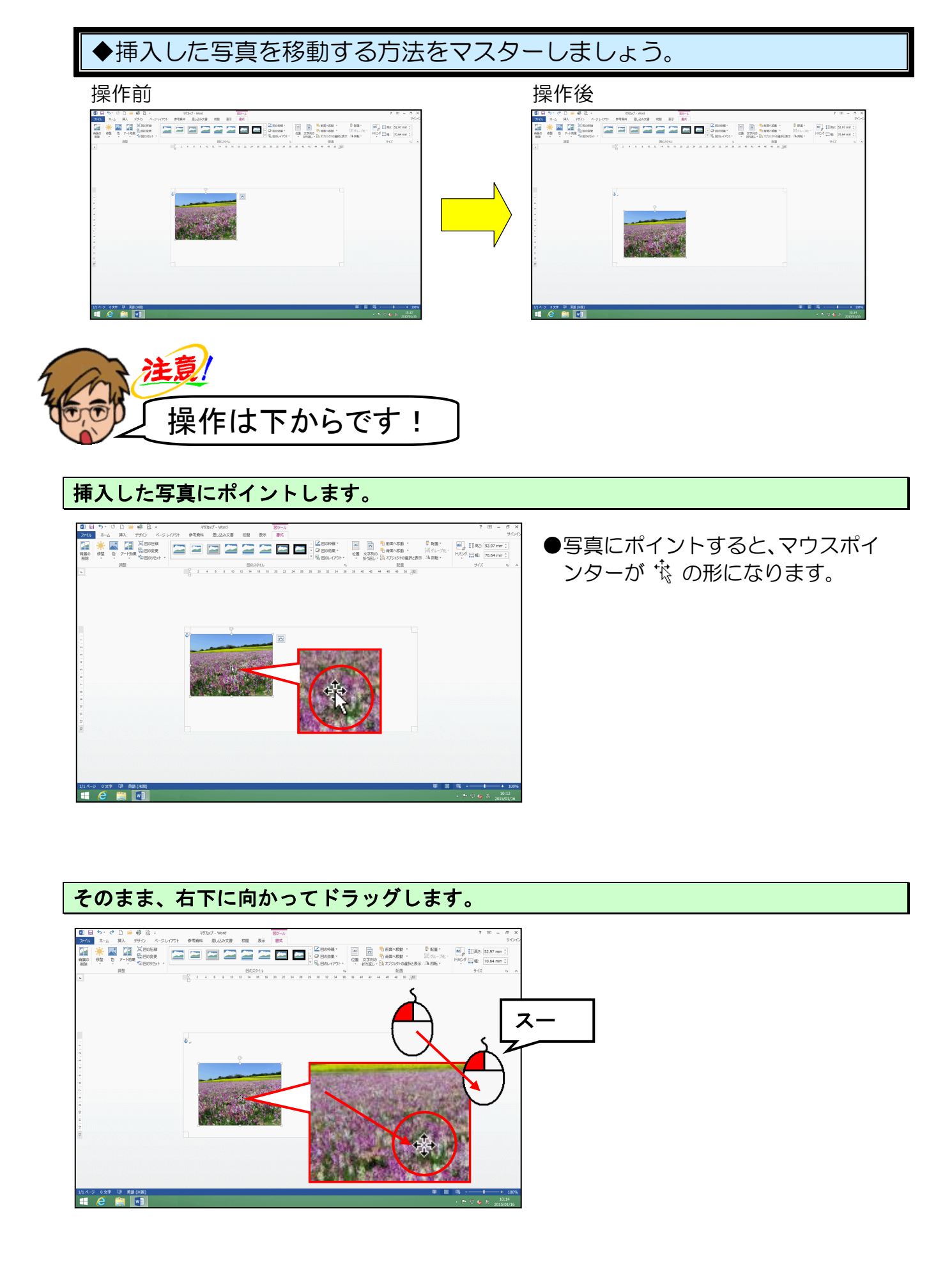

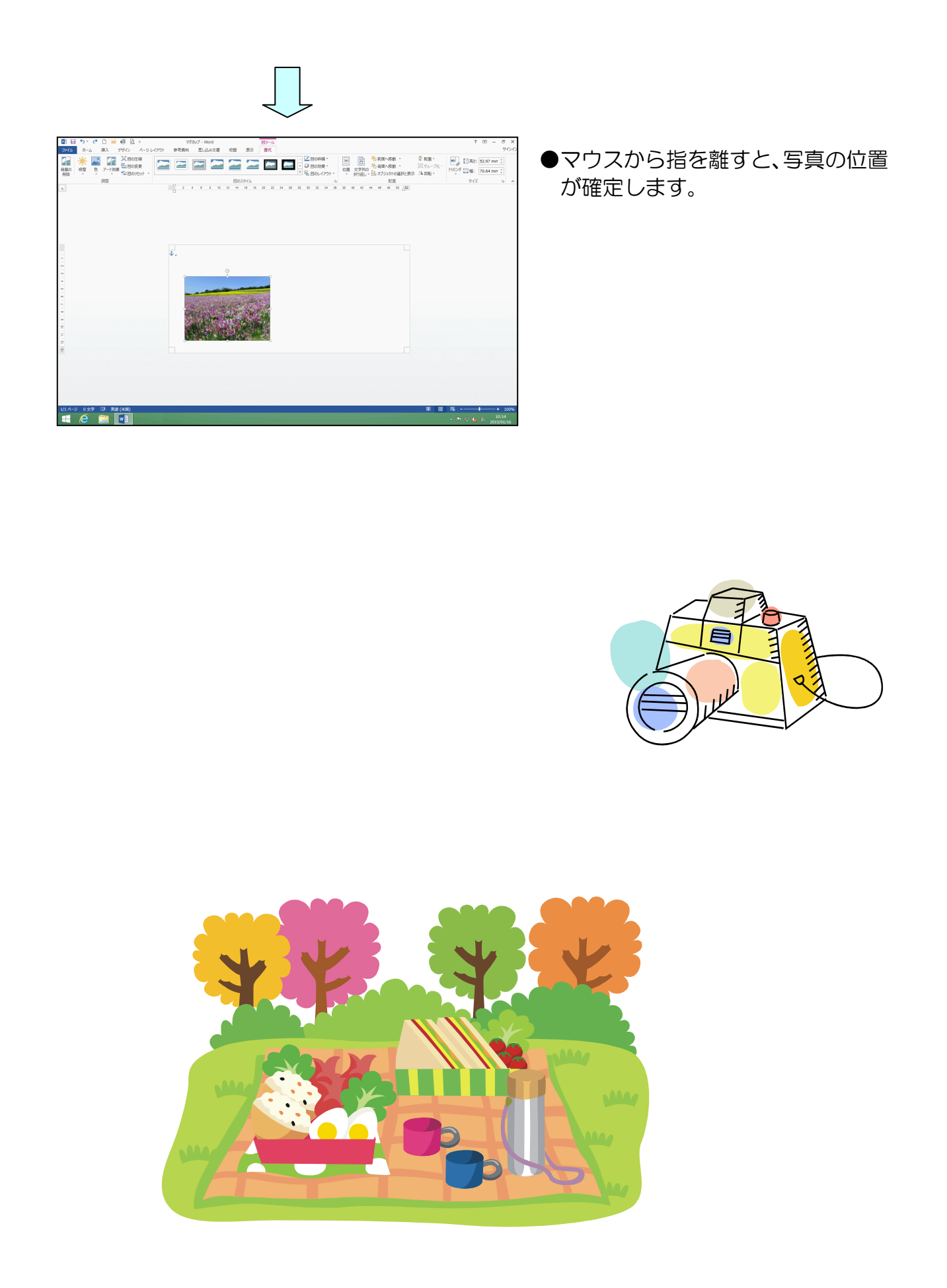

# (5)写真にスタイルを適用する

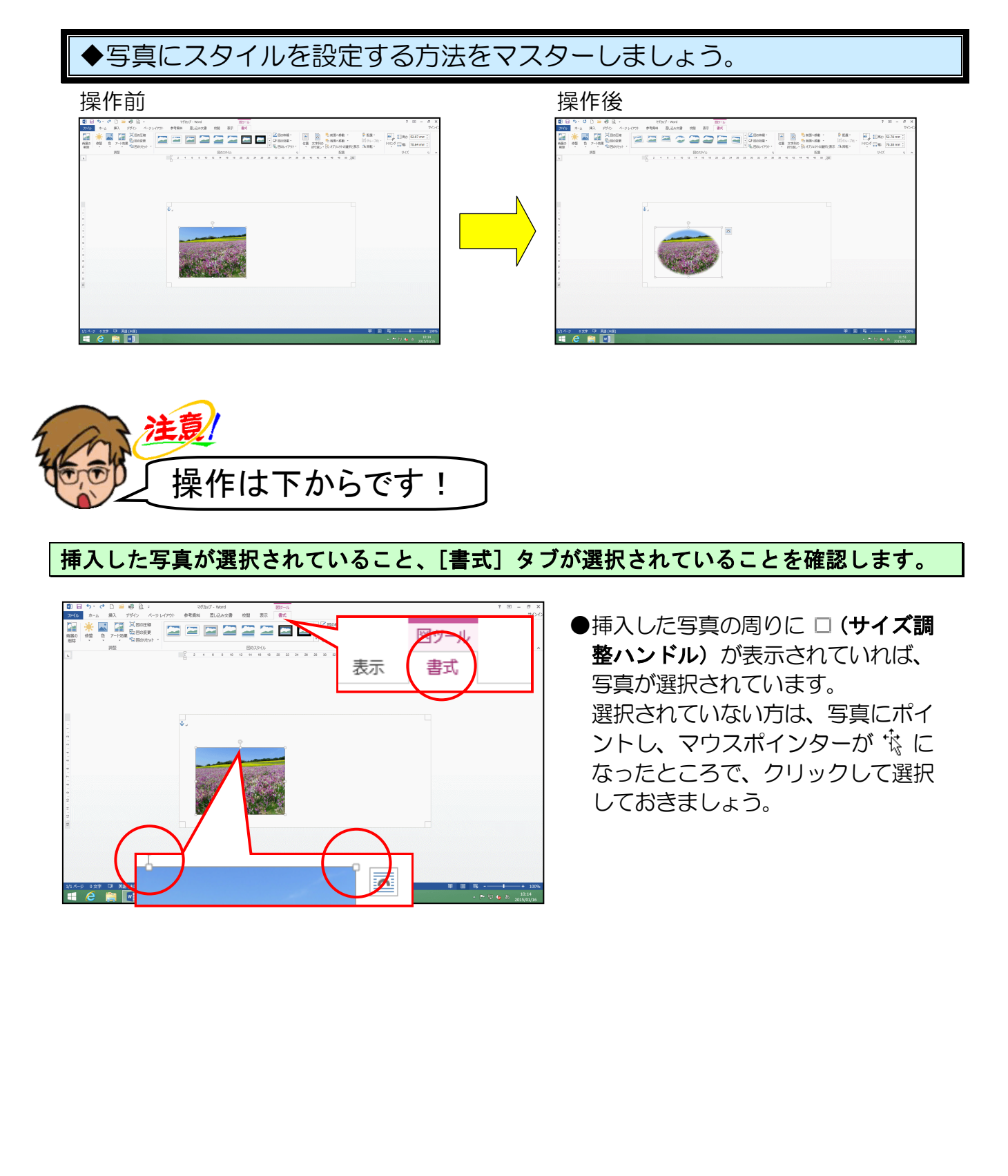

[図のスタイル] グループにある 🝷 [その他] ボタンにポイントし、クリックします。

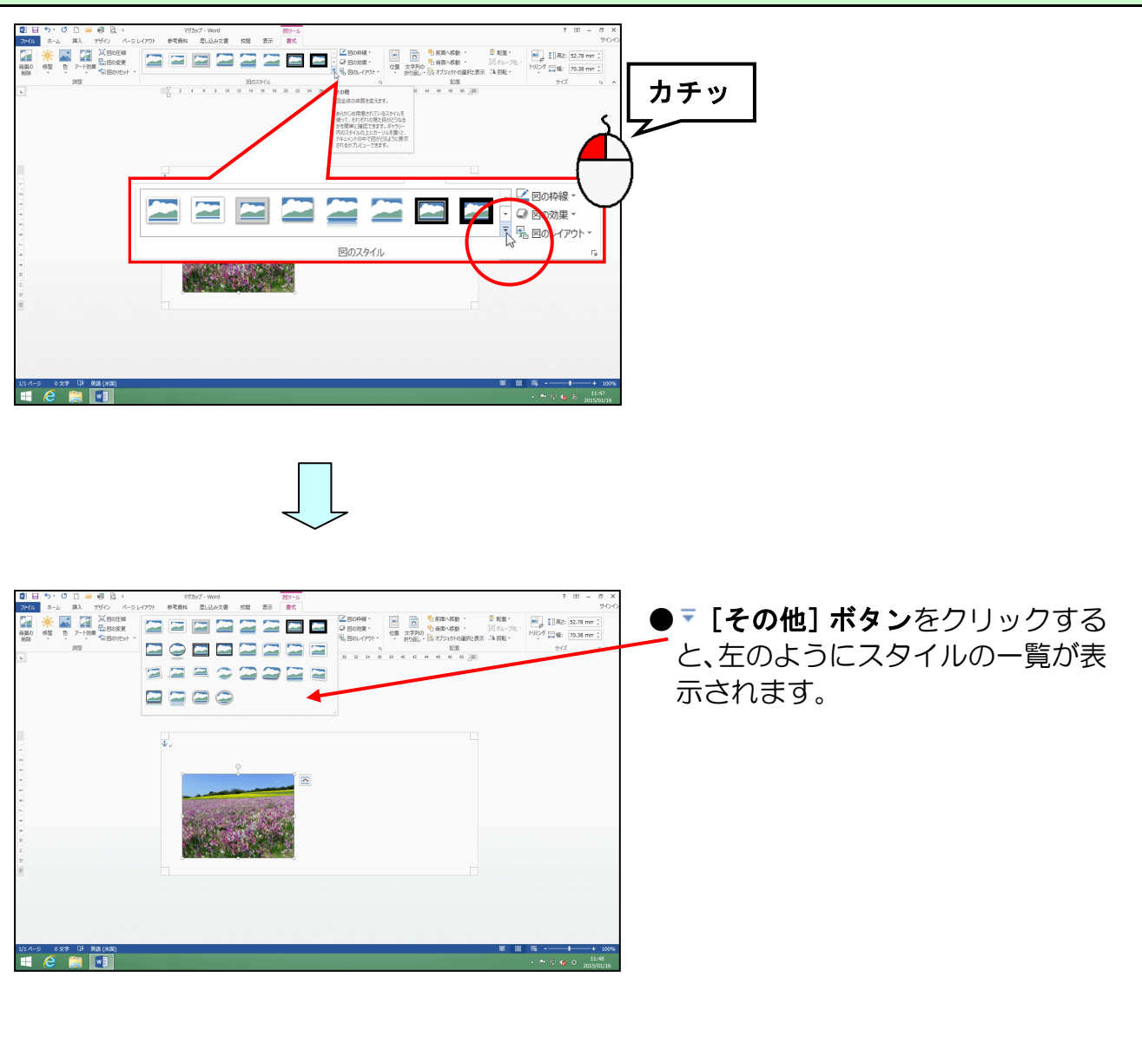

#### 表示された一覧の中から「楕円、ぼかし」にポイントし、クリックします。

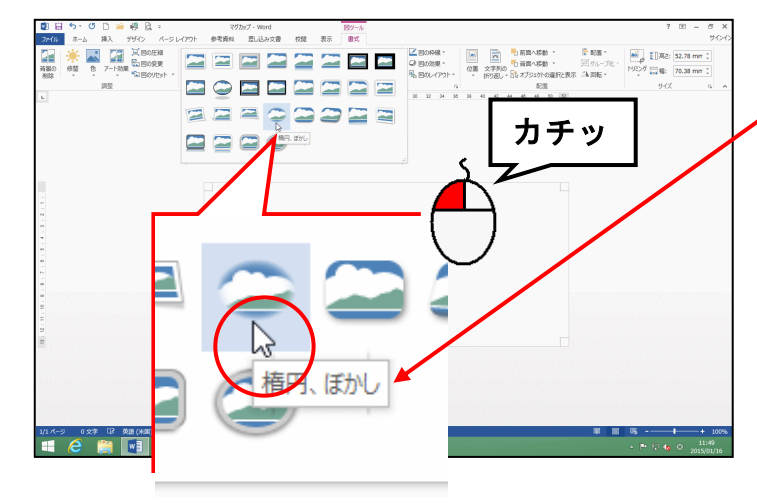

目的のスタイルにポイントすると、
 スタイルの名前がポップヒントとして表示されます。

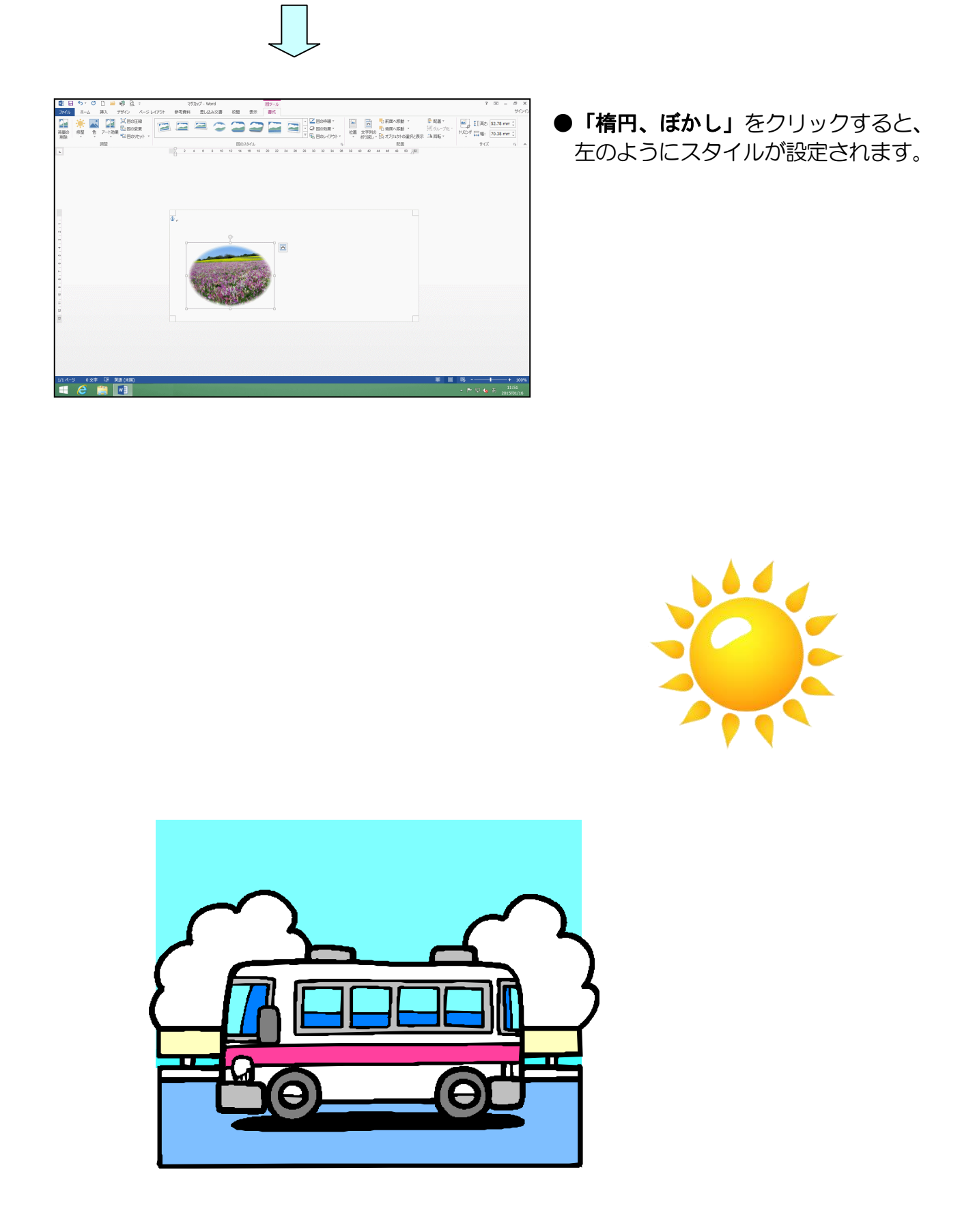

(6)写真の明るさを修正する

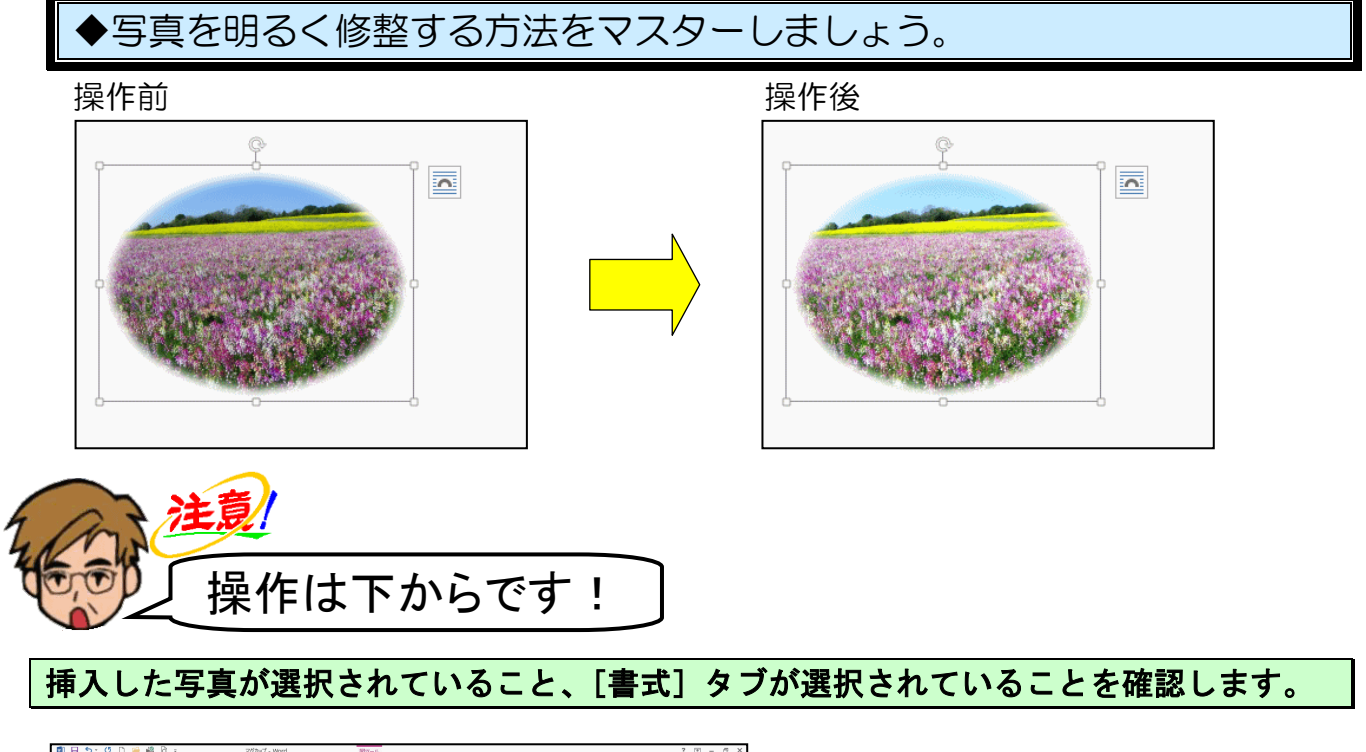

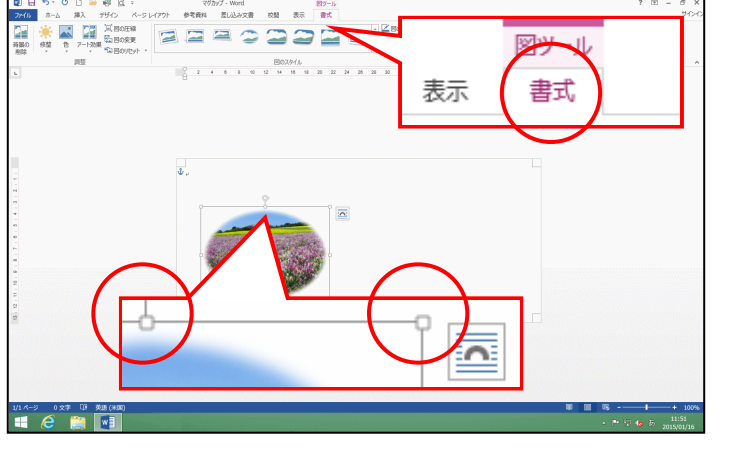

 ●挿入した写真の周りに□(サイズ調整ハンドル)が表示されていれば、 写真が選択されています。
 選択されていない方は、写真にポイントし、マウスポインターが☆になったところで、クリックして選択しておきましょう。

[調整] グループにある [修整] ボタンにポイントし、クリックします。

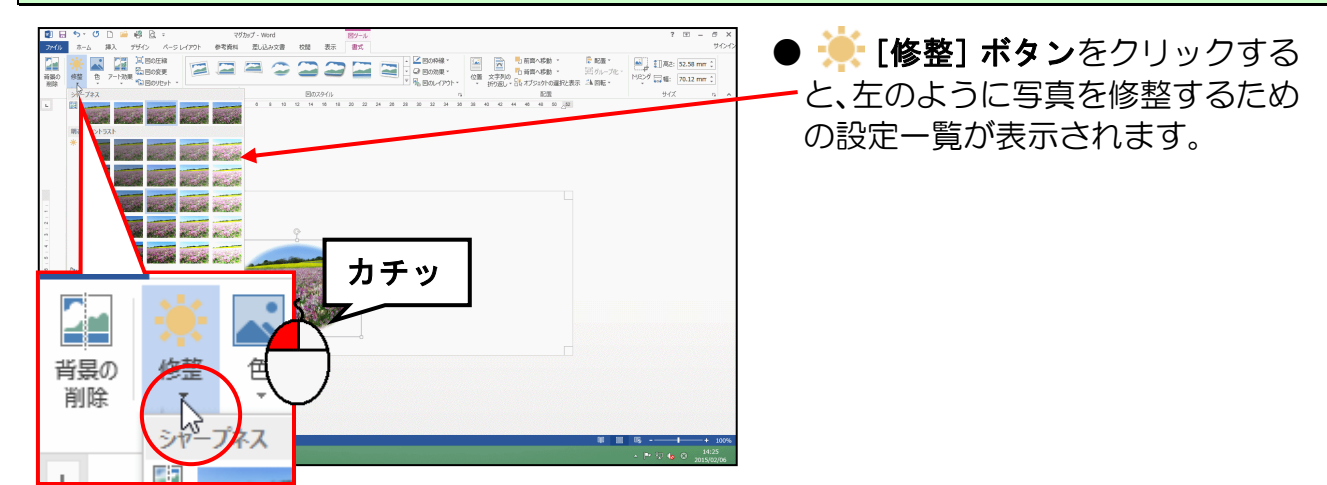

表示された一覧の中から「明るさ:+20% コントラスト:0% (標準)」にポイントし、クリ ックします。

|                                                                                                    | ●明るさの数値が大きくなると、写真<br>が明るくなります。                                            |
|----------------------------------------------------------------------------------------------------|---------------------------------------------------------------------------|
| ・     ・     ・     ・     ・     ・     ・     ・     ・     ・     ・     ・     ・     ・     ・     ・     ・     ・     ・     ・     ・     ・     ・     ・     ・     ・     ・     ・     ・     ・     ・     ・     ・     ・     ・     ・     ・     ・     ・     ・     ・     ・     ・     ・     ・     ・     ・     ・     ・     ・     ・     ・     ・     ・     ・     ・     ・     ・     ・     ・     ・     ・     ・     ・     ・     ・     ・     ・     ・     ・     ・     ・     ・     ・     ・     ・     ・     ・     ・     ・     ・     ・     ・     ・     ・     ・     ・     ・     ・     ・     ・     ・     ・     ・     ・     ・     ・     ・     ・     ・     ・     ・     ・     ・     ・     ・     ・     ・     ・     ・     ・     ・     ・     ・     ・     ・     ・     ・     ・     ・     ・     ・     ・     ・     ・     ・     ・     ・     ・     ・     ・     ・     ・     ・     ・     ・<                                                                                                    | ●コントラストとは写真の最も暗い<br>領域と最も明るい領域の差です。                                       |
| カチッ                                                                                                    | <ul> <li>●目的の修正にポイントすると、左の<br/>ように名前がポップヒントとして表<br/>示されます。</li> </ul>     |
|                                                                                                    |                                                                           |
| 0 ■ 0 0 0 m 40 0 0       0 = 0 0 m 40 0 0       0 = 0 0 m 40 0 0       0 = 0 0 0 m 40 0 0       0 = 0 0 0 0       0 = 0 0 0       0 = 0 0 0       0 = 0 0 0       0 = 0 0 0       0 = 0 0       0 = 0 0       0 = 0 0       0 = 0 0       0 = 0 0       0 = 0 0       0 = 0 0       0 = 0 0       0 = 0 0       0 = 0 0       0 = 0 0       0 = 0 0       0 = 0 0       0 = 0 0       0 = 0 0       0 = 0 0       0 = 0 0       0 = 0 0       0 = 0 0       0 = 0 0       0 = 0 0       0 = 0 0       0 = 0 0       0 = 0 0       0 = 0 0       0 = 0 0       0 = 0 0       0 = 0 0       0 = 0 0       0 = 0 0       0 = 0       0 = 0       0 = 0       0 = 0       0 = 0       0 = 0       0 = 0       0 = 0       0 = 0       0 = 0       0 = 0       0       0       0       0       0       0       0       0       0       0       0       0       0       0       0       0       0       0       0       0       0       0       0       0       0       0       0       0       0       0       0       0       0       0       0       0       0       0       0       0       0       0       0       0       0       0       0       0       0       0 | <ul> <li>「明るさ:+20% コントラスト:0%<br/>(標準)」をクリックすると、左のように写真が修整されます。</li> </ul> |
|                                                                                                    |                                                                           |
|                                                                                                    |                                                                           |

これまでの操作を繰り返し、もう一枚写真を挿入していきます。

| 下の図を参考 | に写真を挿入 | します。 |
|--------|--------|------|
|--------|--------|------|

| <ul> <li>●挿入箇所・・・・・・・・・・・・・・・・・・・・・・・・・・・・・・・・・・・・</li></ul>           | ·を移動して挿入してください<br><sup>喬」</sup><br>い。 |
|------------------------------------------------------------------------|---------------------------------------|
| 000000000000000000000000000000000000                                   | ●写真の挿入方法を忘れた方は、P11                    |
| 2 4 6 8 10 12 14 16 10 20 22 24 26 20 20 20 20 20 40 40 40 40 40 50 32 |                                       |

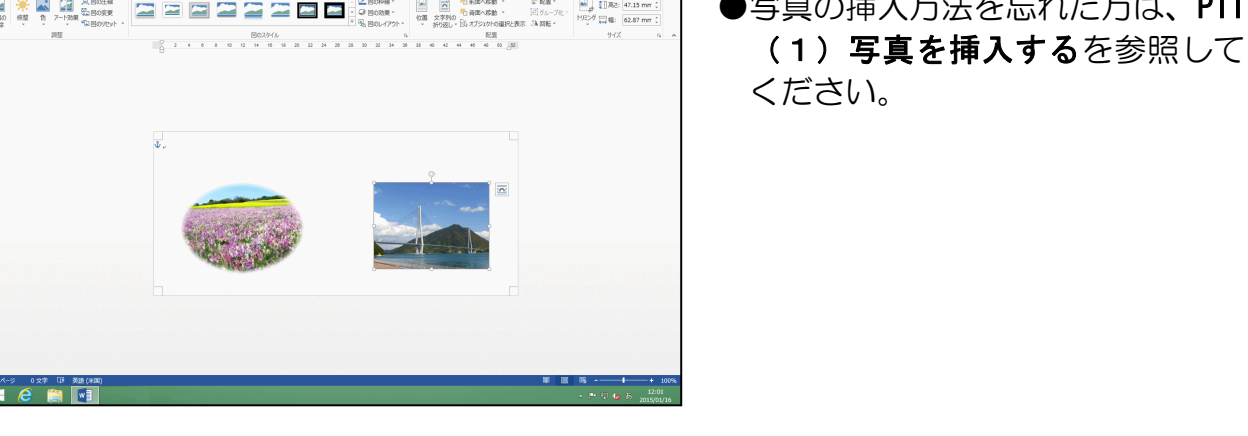

-26-

# (7) 写真を図形に合わせてトリミングする

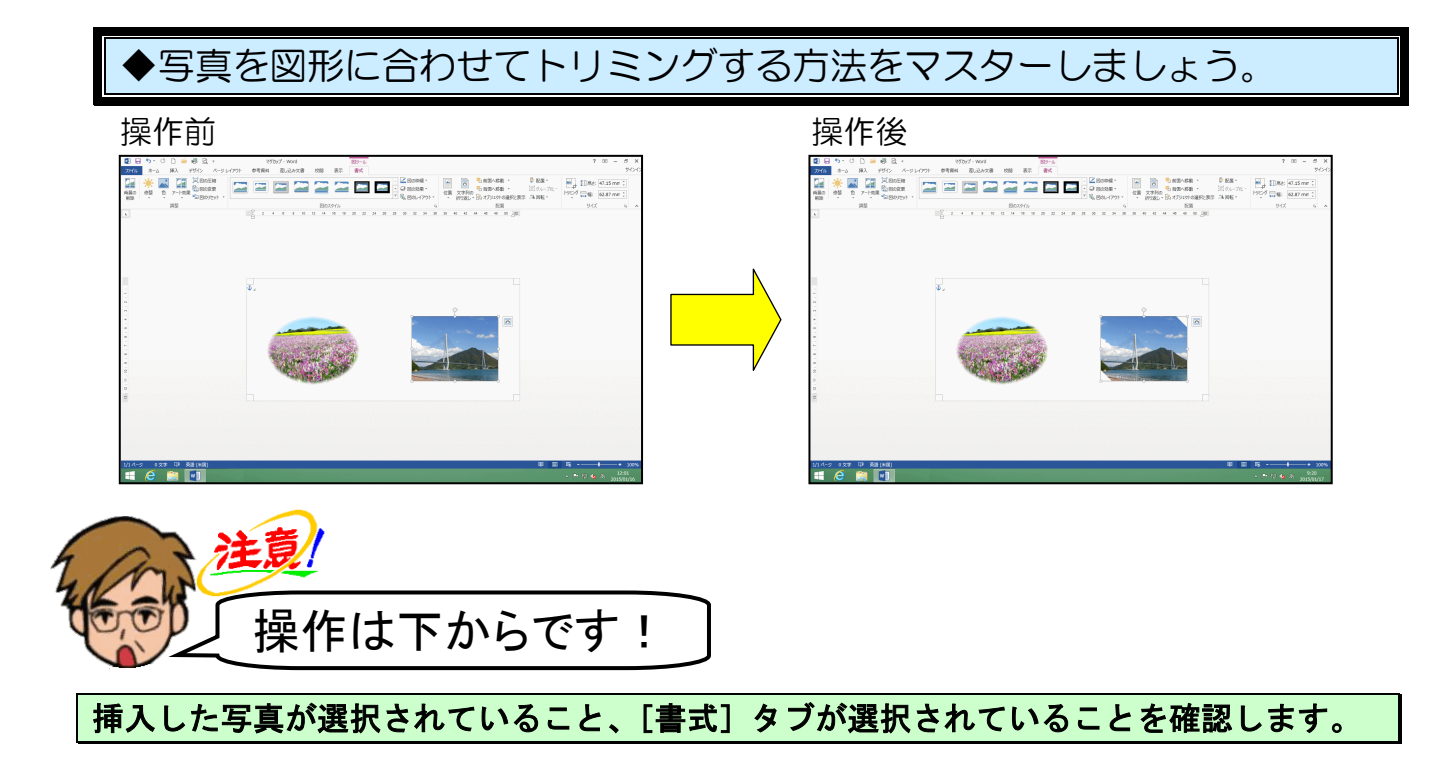

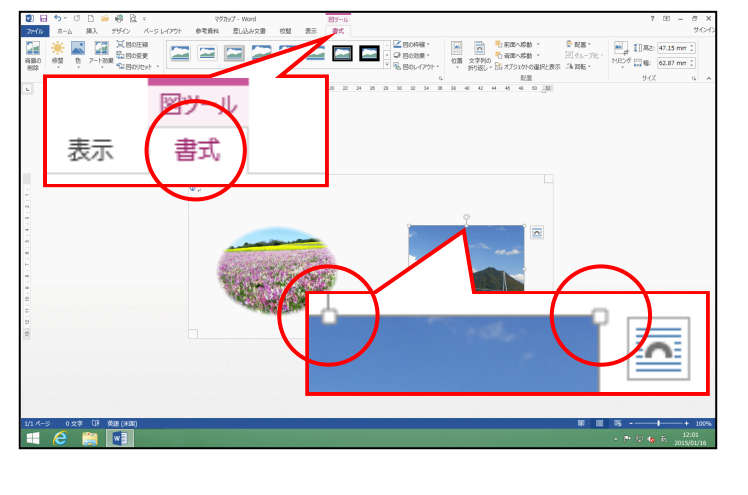

 ●挿入した写真の周りに□(サイズ調整ハンドル)が表示されていれば、 写真が選択されています。
 選択されていない方は、写真にポイントし、マウスポインターが☆になったところで、クリックして選択しておきましょう。

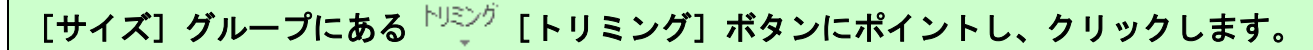

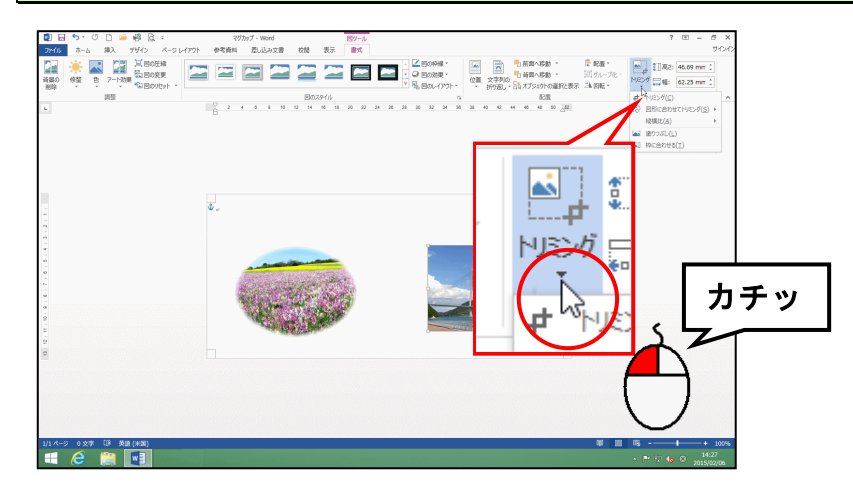

表示された一覧の中から [図形に合わせてトリミング(S)] にポイントします。

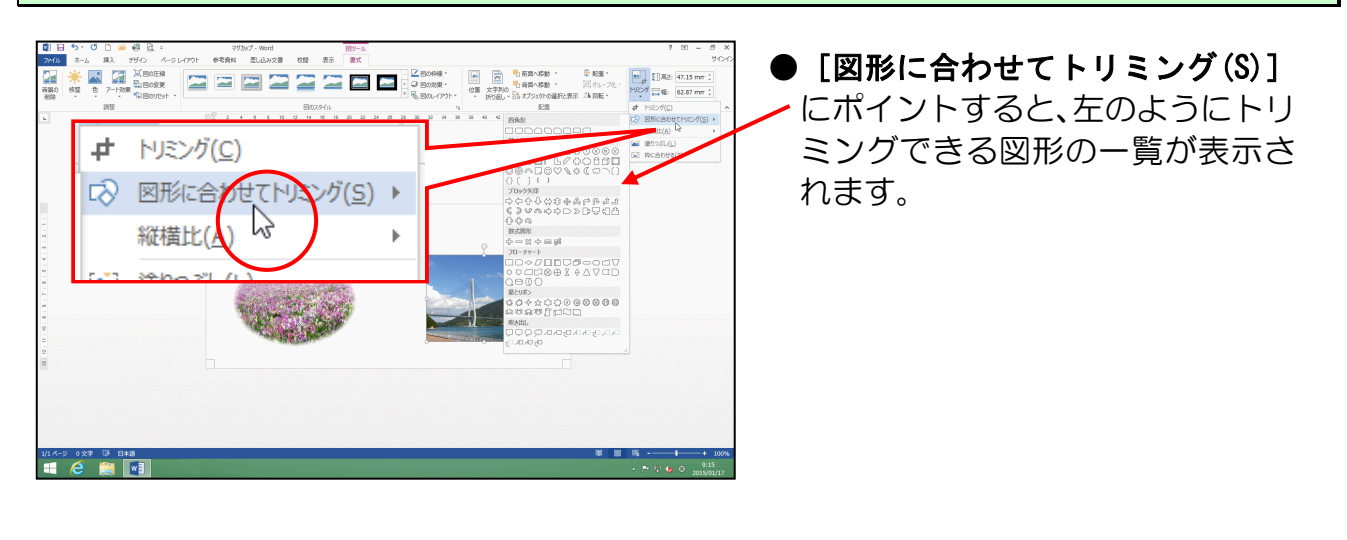

表示された図形一覧の [四角形] にある 「対角する 2 つの角を切り取った四角形」に ポイントし、クリックします。

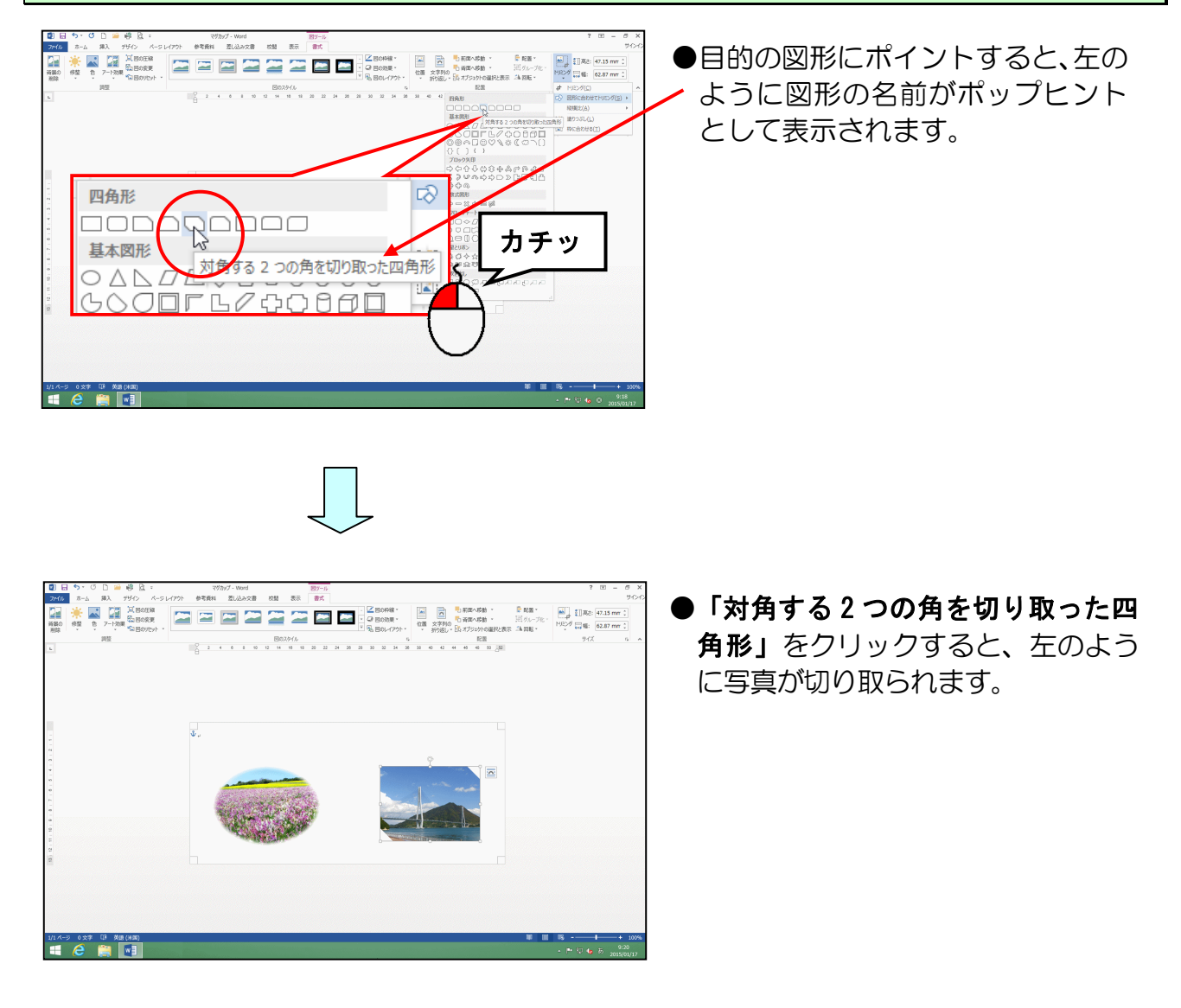

## (8)写真に図の効果を適用する

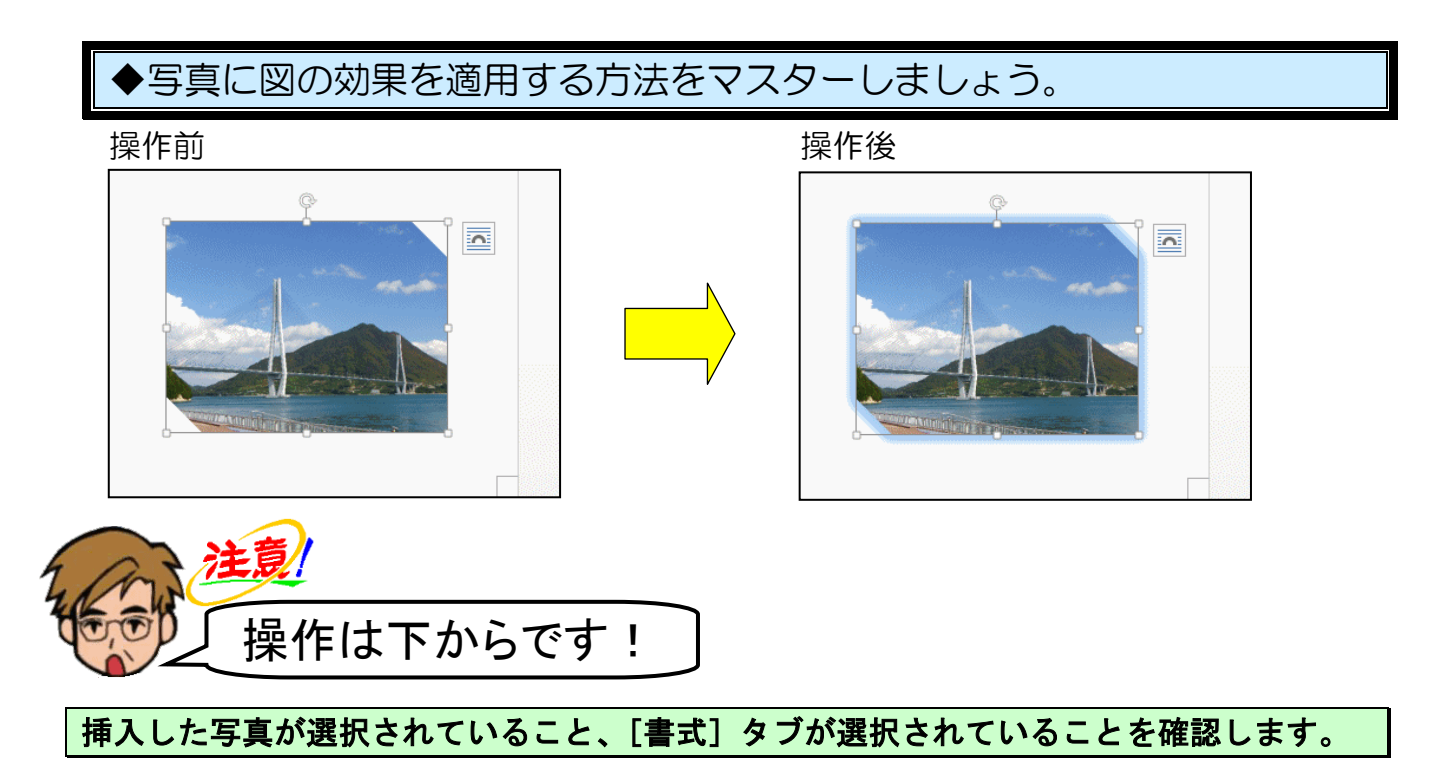

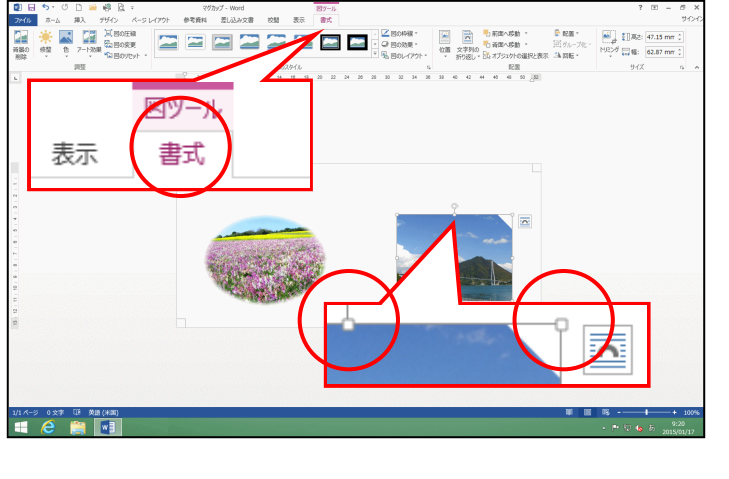

●挿入した写真の周りに□(サイズ 調整ハンドル)が表示されていれ ば、写真が選択されています。選択 されていない方は、写真にポイント し、マウスポインターが ☆ になっ たところで、クリックして選択して おきましょう。

[図のスタイル] グループにある 📿 図の効果 - [図の効果] ボタンにポイントし、クリックします。

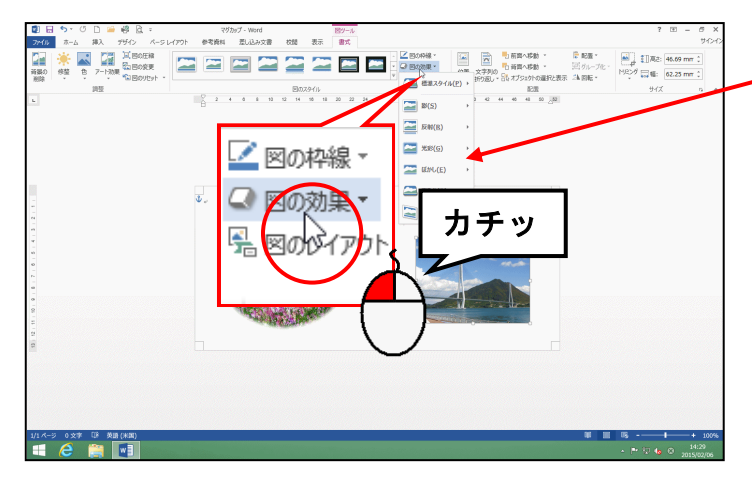

● [図の効果] をクリックすると、
 ケのように写真に設定できる効果の一覧が表示されます。

表示された一覧の中から[光彩(G)]にポイントします。

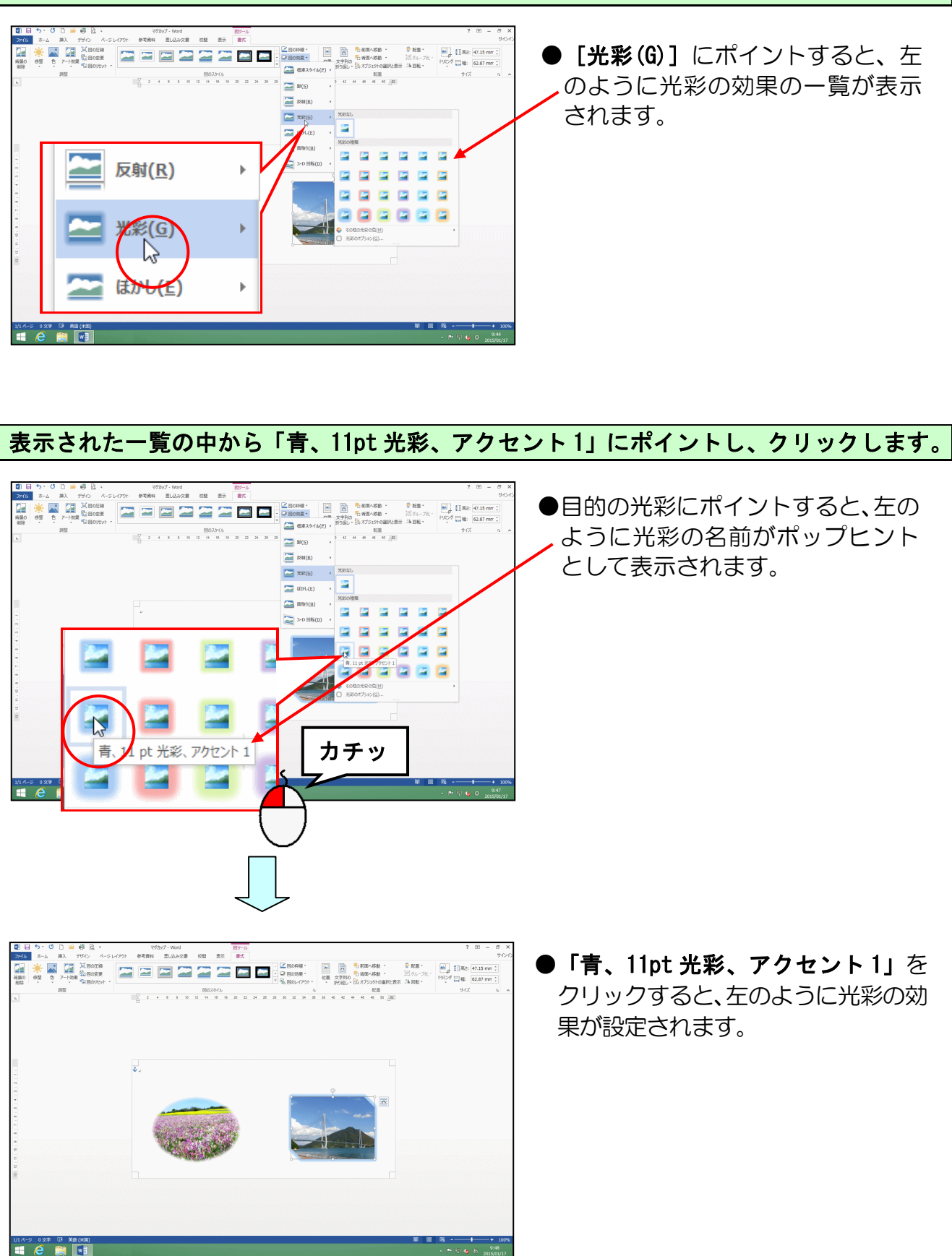

4. テキストボックスの作成

(1) テキストボックスの作成

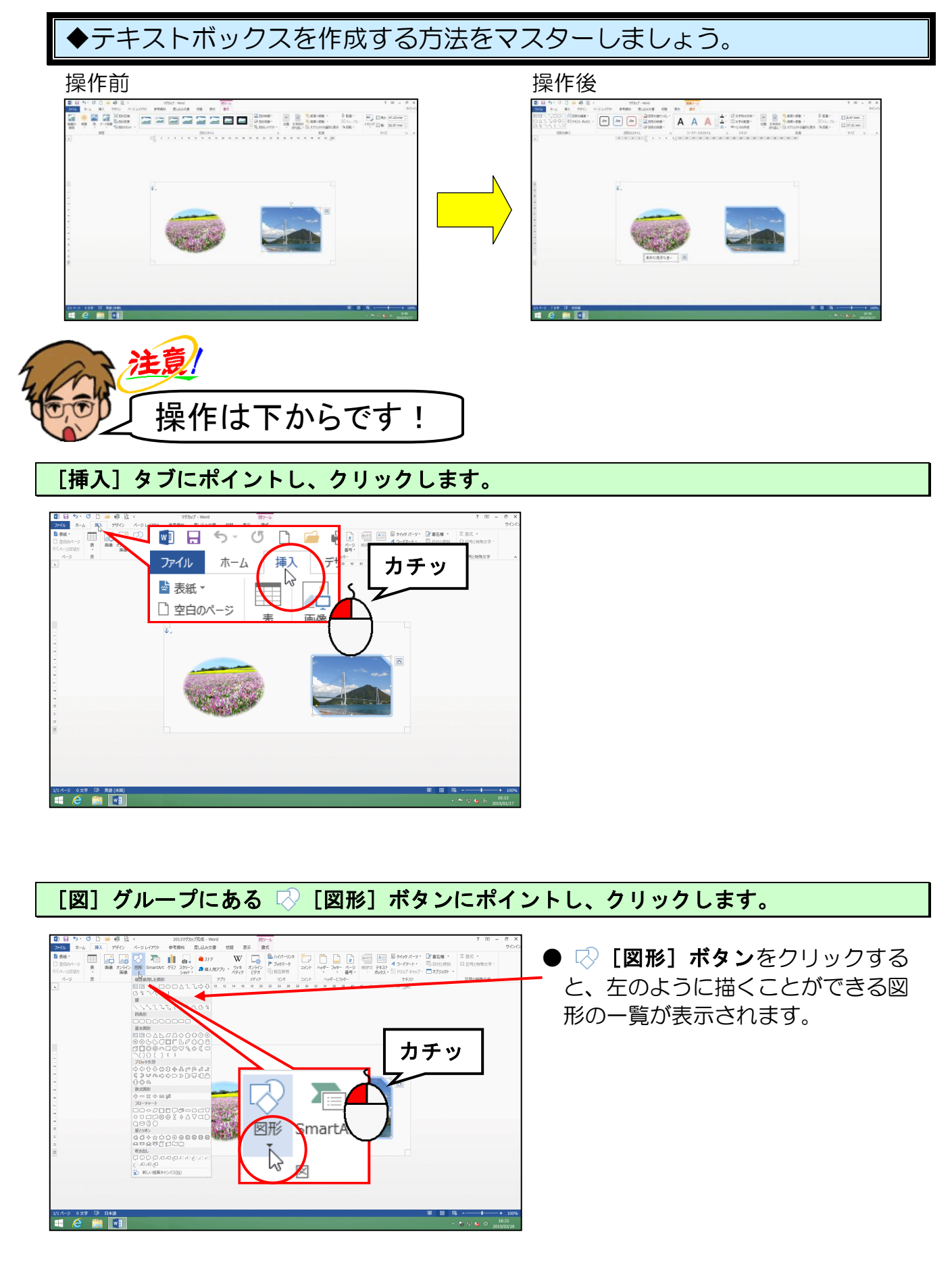

表示された図形一覧の [基本図形] にある 🚈 「テキストボックス」にポイントし、クリ ックします。

|                                                                                                    | ●図形一覧の [最近使用した図形] に<br>▲ 「テキストボックス」があれば、<br>そちらをクリックしていただいても<br>結構です。          |
|----------------------------------------------------------------------------------------------------|--------------------------------------------------------------------------------|
|                                                                                                    |                                                                                |
|                                                                                                    | <ul> <li>注意/</li> <li>●隣にある「縦書きテキストボック</li> </ul>                              |
|                                                                                                    | <b>ス」</b> をクリックすると、縦書き用の<br>テキストボックスが挿入されてし<br>まうので、間違えないように注意し<br>ましょう。       |
| Image: System         Image: System         Image: S | <ul> <li>「テキストボックス」をクリック</li> <li>し、マウスポインターをページ内に移動するとマウスポインターが+の状</li> </ul> |
|                                                                                                    | 感になります。                                                                        |
|                                                                                                    |                                                                                |

マウスポインターが+になっていることを確認し、左側の「あわじ花さじき」の写真の左下に ポイントします。

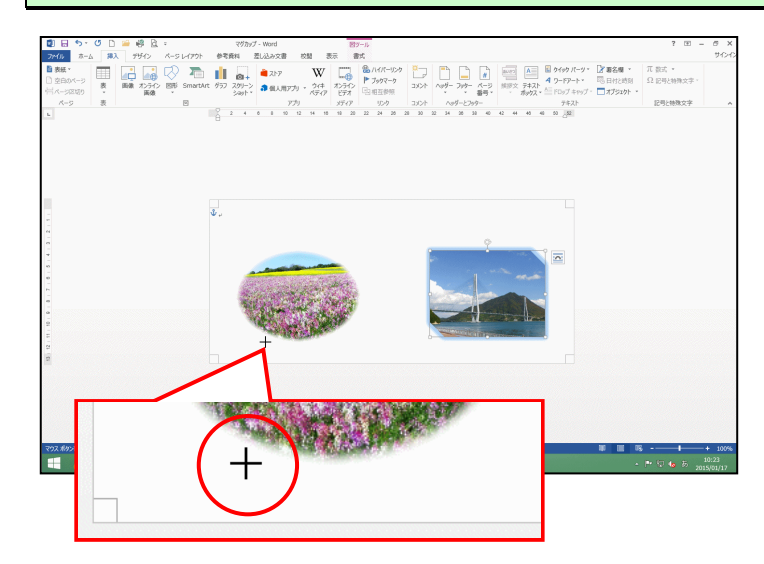

-32 -

マウスの左ボタンを押して、右下に向かってドラッグします。

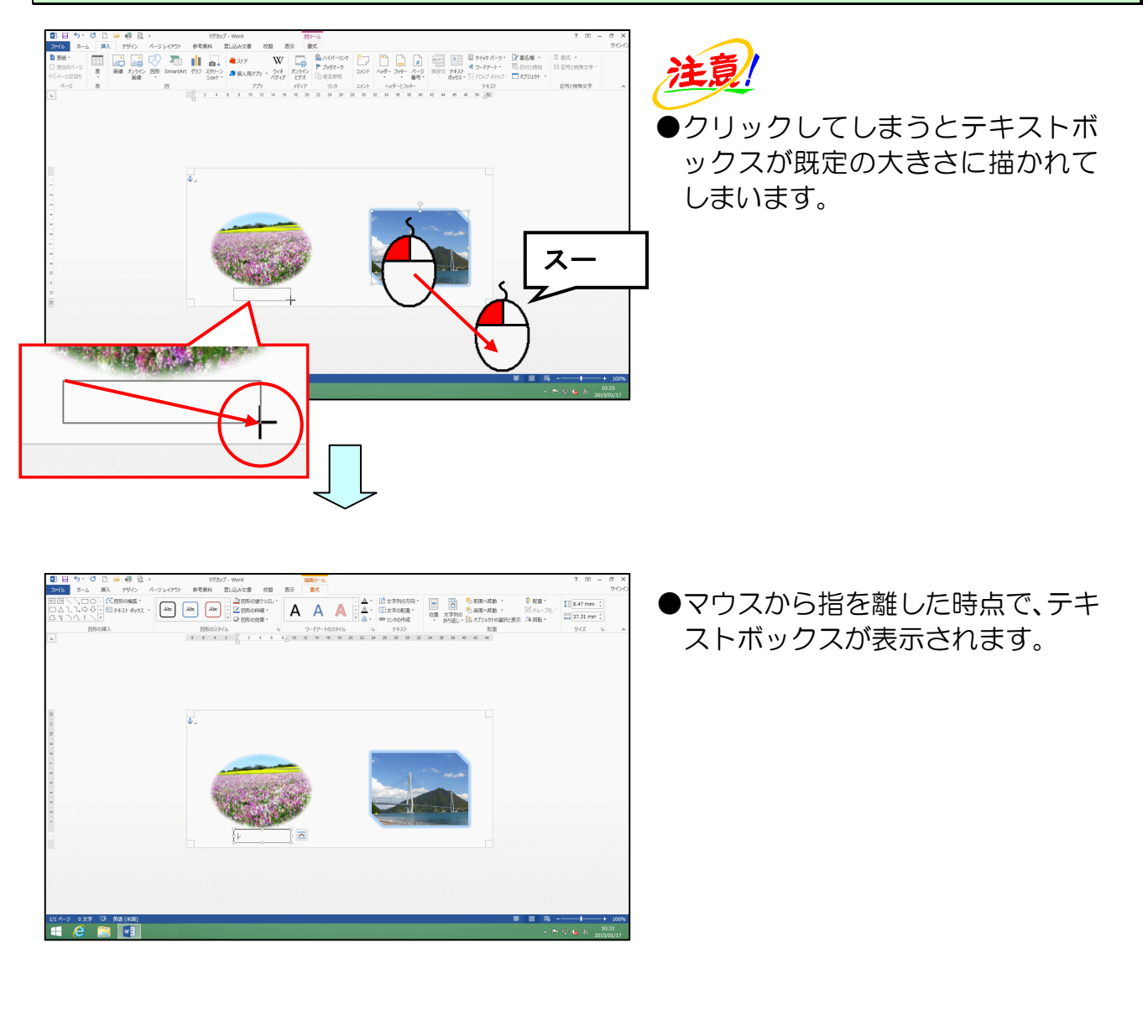

テキストボックスの中にカーソルが表示されていることを確認して、「あわじ花さじき」と 文字を入力します。

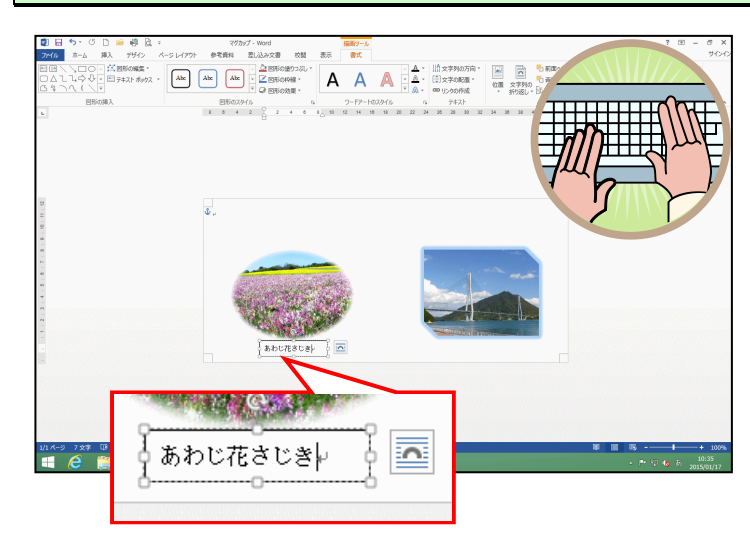

# (2) テキストボックスの文字サイズの変更

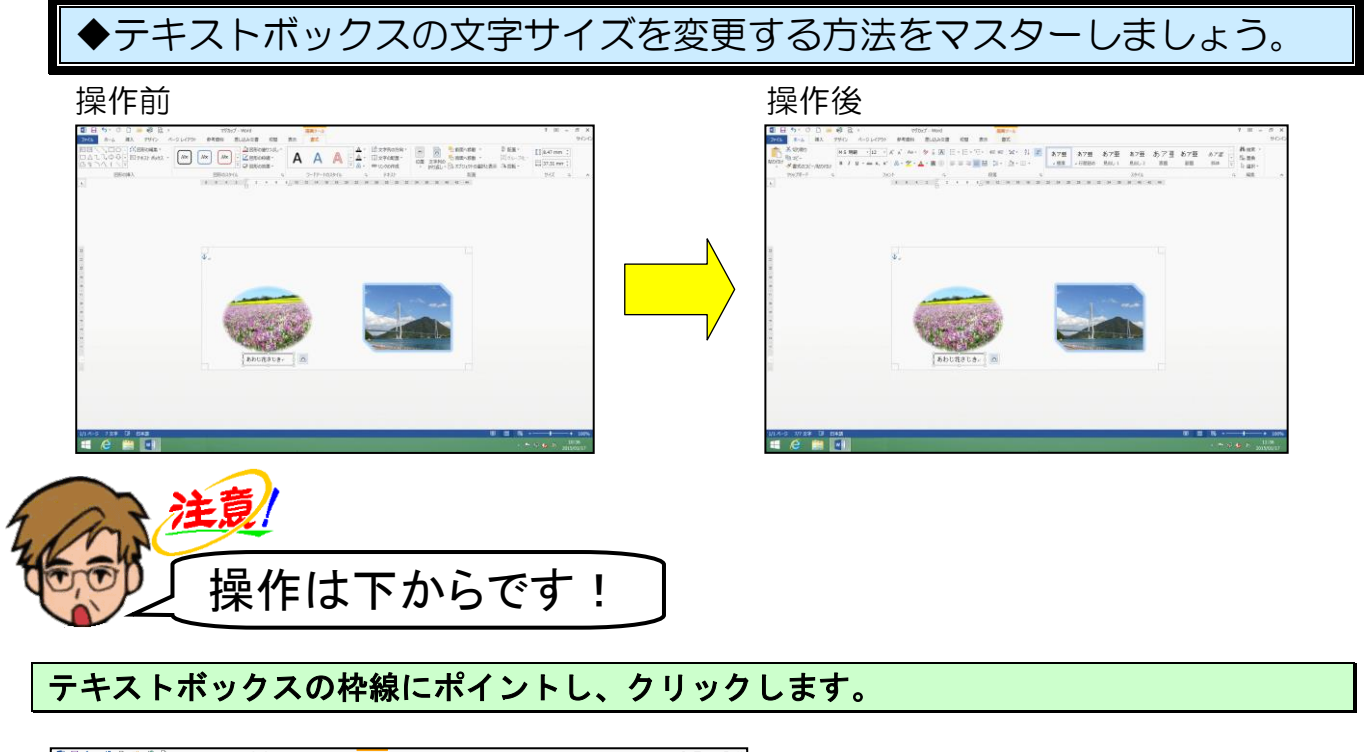

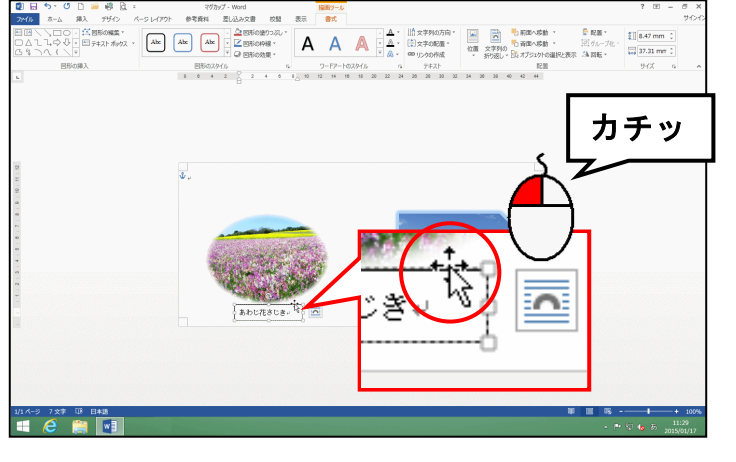

- ●テキストボックスの枠線にポイント すると、マウスポインターが ☆ に 変わります。
- ●テキストボックスの枠線をクリック した時点で、点線の状態から実線の 状態に変わります。

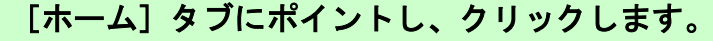

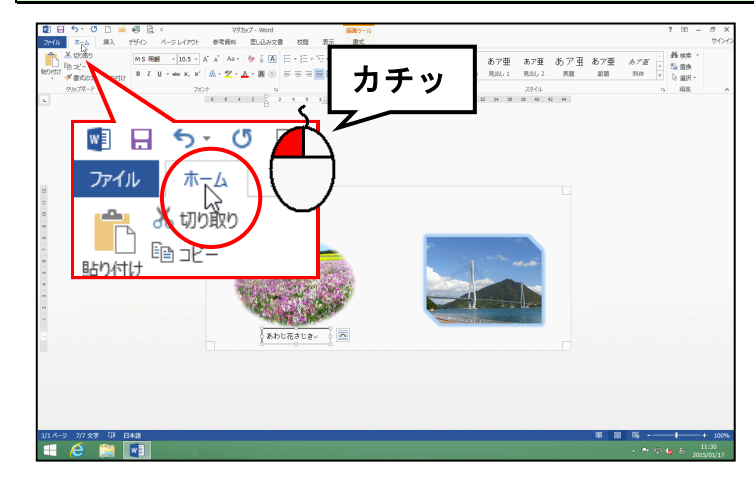

[フォント] グループ内にある <sup>10.5</sup> ▼ [フォントサイズ] ボックスの▼にポイントし、 クリックします。

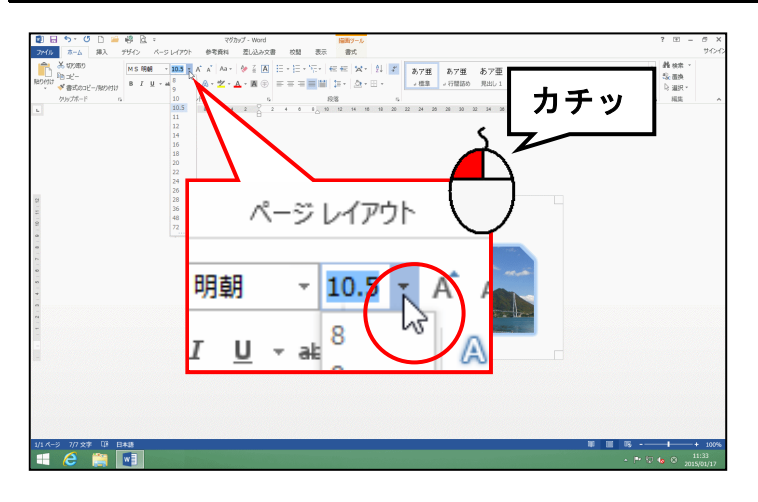

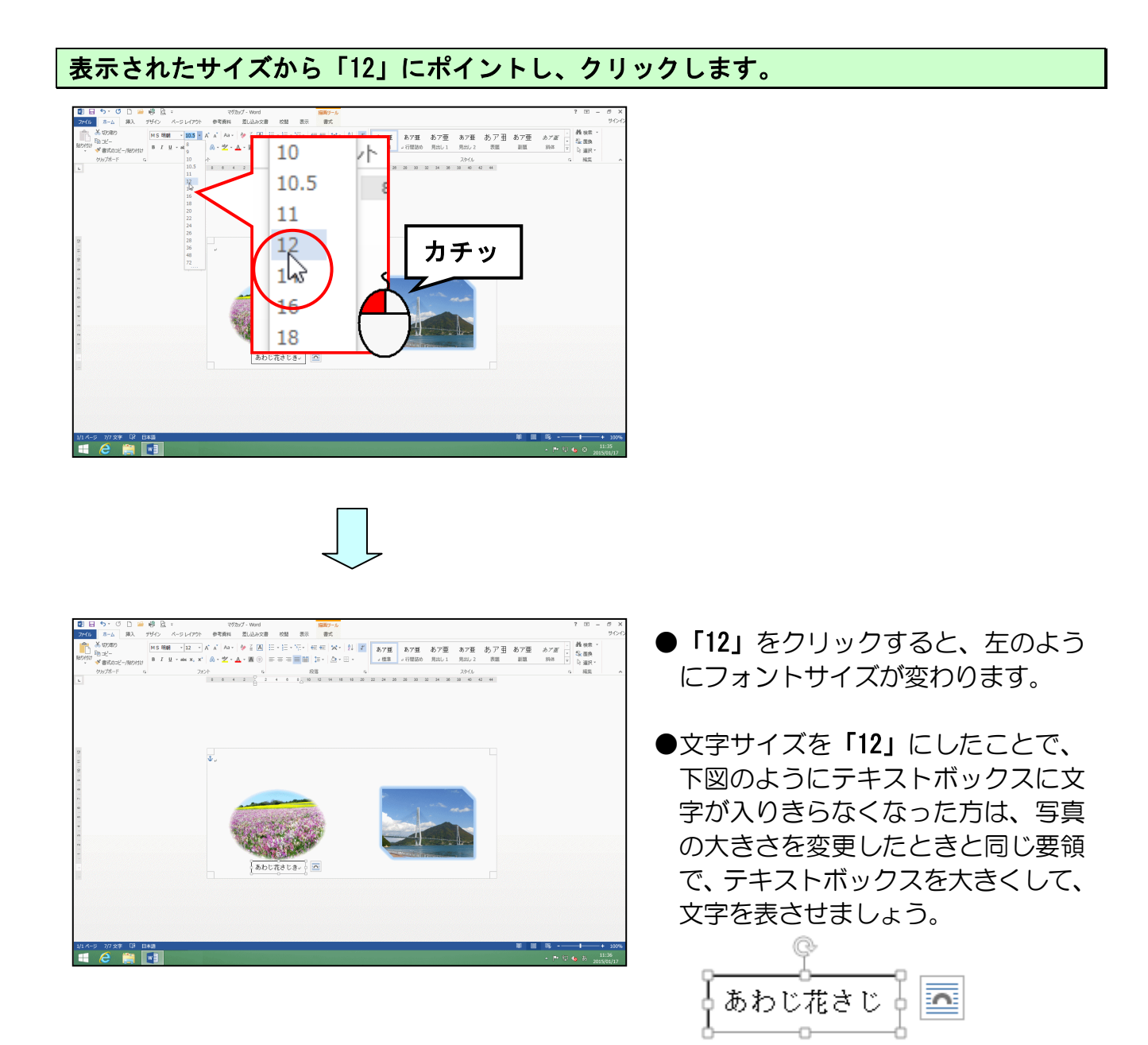

## (3) テキストボックスの枠線を非表示にする

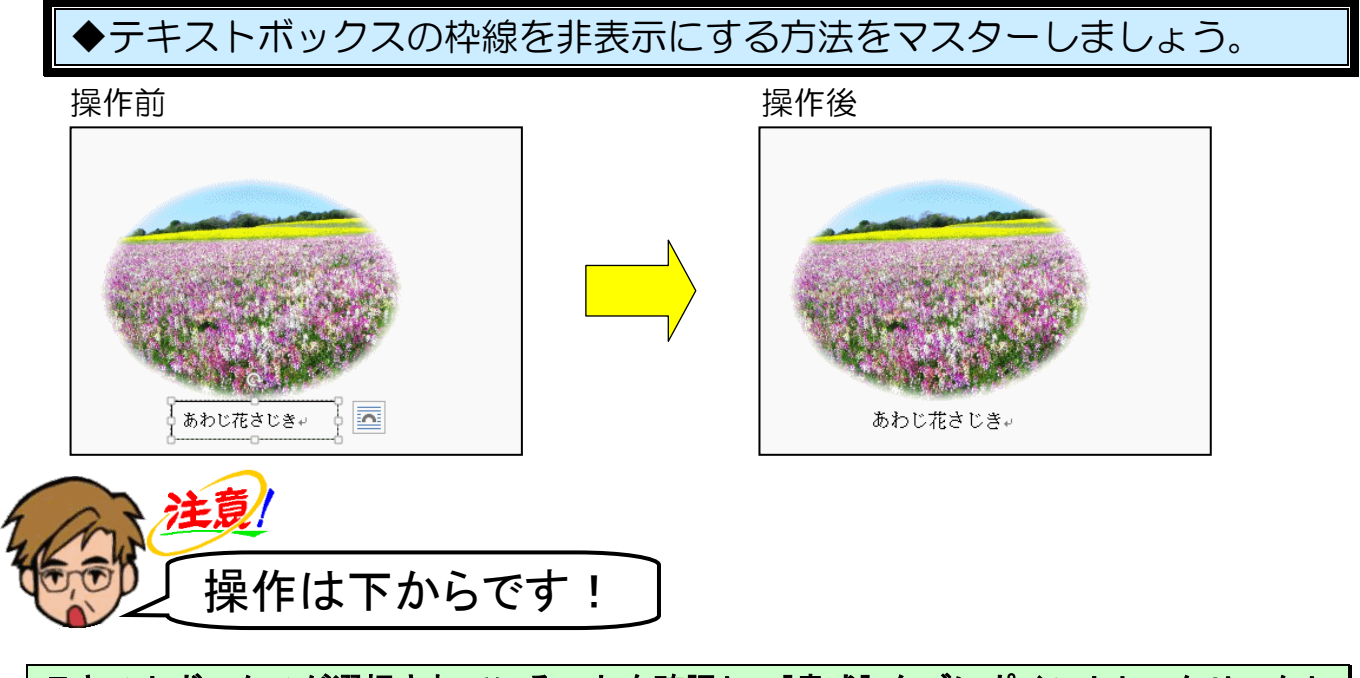

テキストボックスが選択されていることを確認し、[書式] タブにポイントし、クリックし ます。

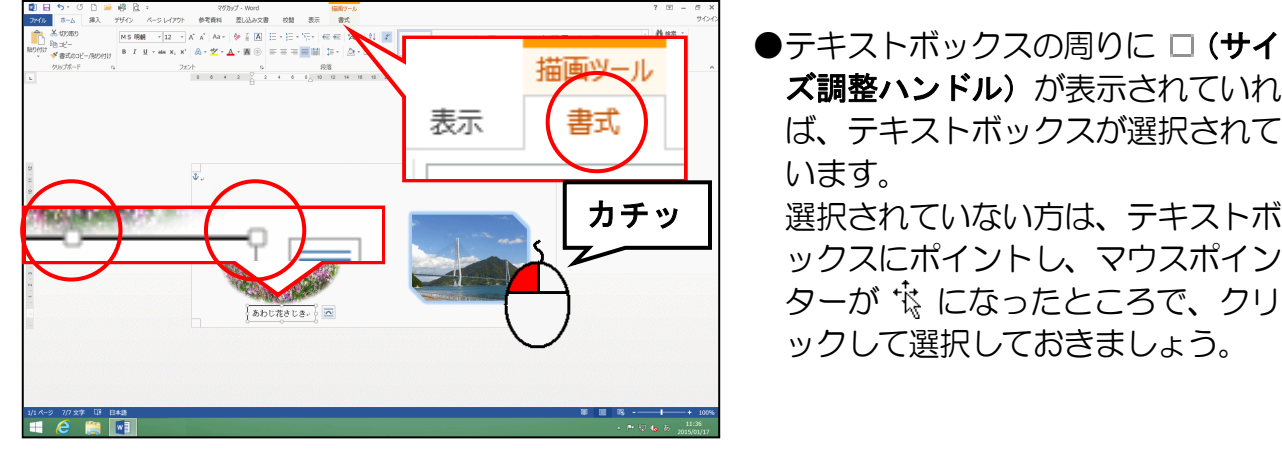

ズ調整ハンドル)が表示されていれ ば、テキストボックスが選択されて 選択されていない方は、テキストボ ックスにポイントし、マウスポイン ターが 🕆 になったところで、クリ ックして選択しておきましょう。

[図形のスタイル] グループにある 図の枠線・[図形の枠線] ボタンにポイントし、クリッ クします。

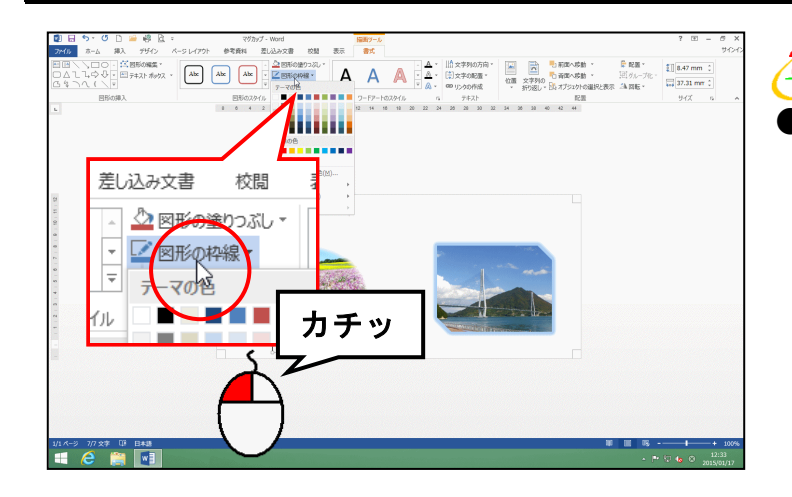

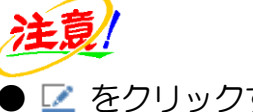

● 📝 をクリックすると、枠線に関す るメニューが表示されないので 図形の枠線・をクリックしましょう。

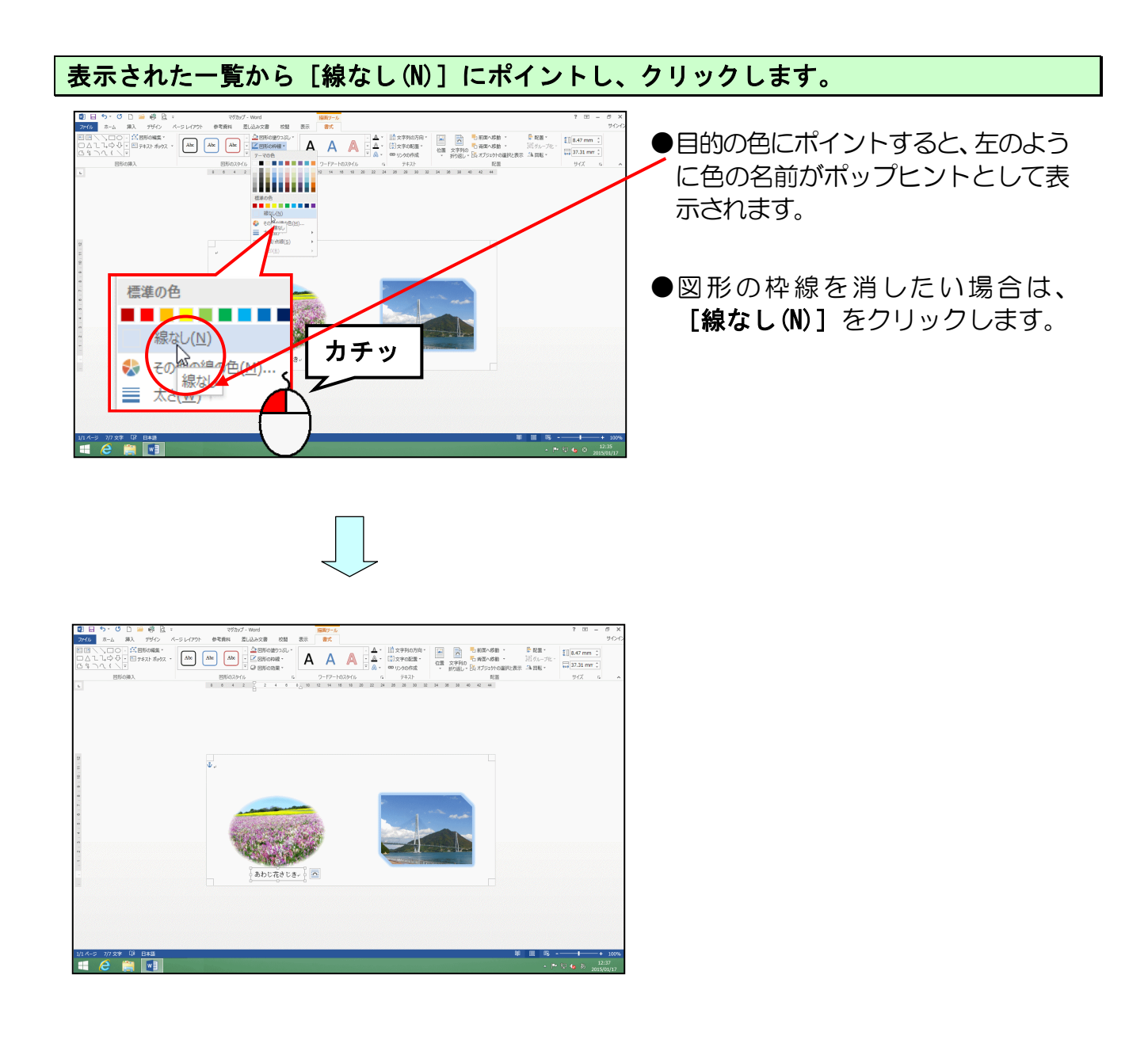

## テキストボックス以外の場所にポイントし、クリックします。

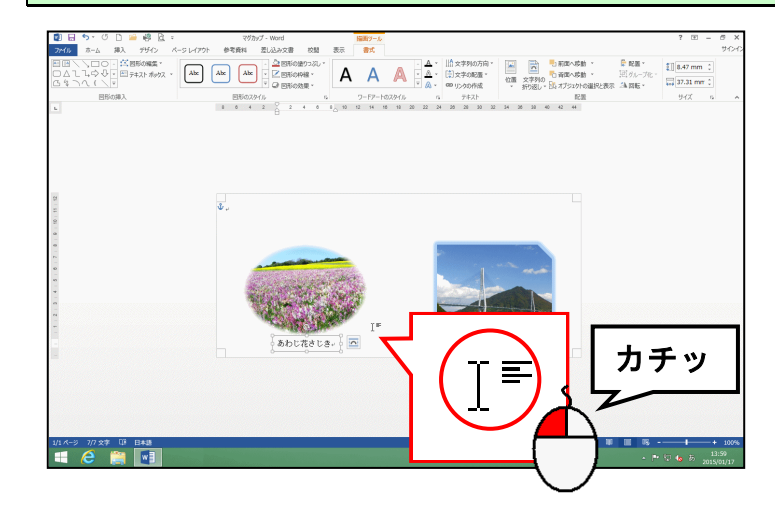

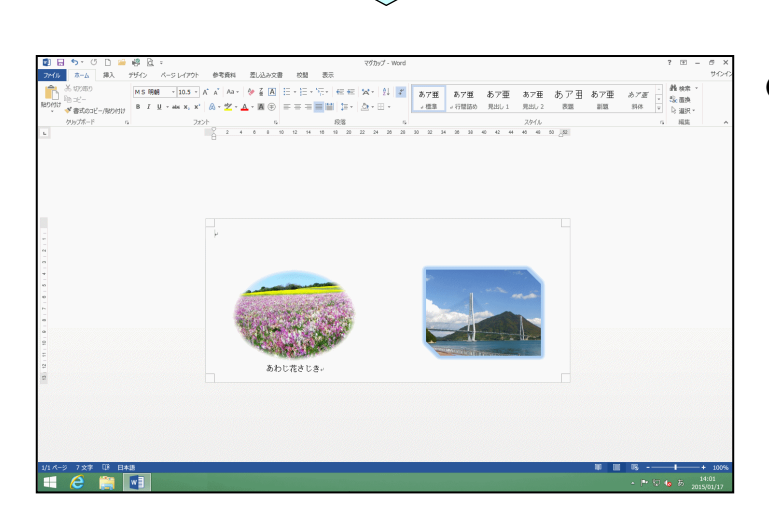

● [線なし(N)] をクリックすると、 左のようにテキストボックスの枠 線が非表示になります。

これまでの操作を繰り返し、もう一つテキストボックスを作成していきます。

| 下の図を参考にテキストボックスを作成します。                                     |                    |
|------------------------------------------------------------|--------------------|
| ●挿入箇所······<br>●挿入文字······                                 | 右側の写真の下<br>「来島海峡大橋 |
| <ul><li>●フォントのサイズ·····・</li><li>●テキストボックスの枠線····</li></ul> | 12pt<br>線なし        |
|                                                            |                    |

※配置は下図を参考に変更してください。

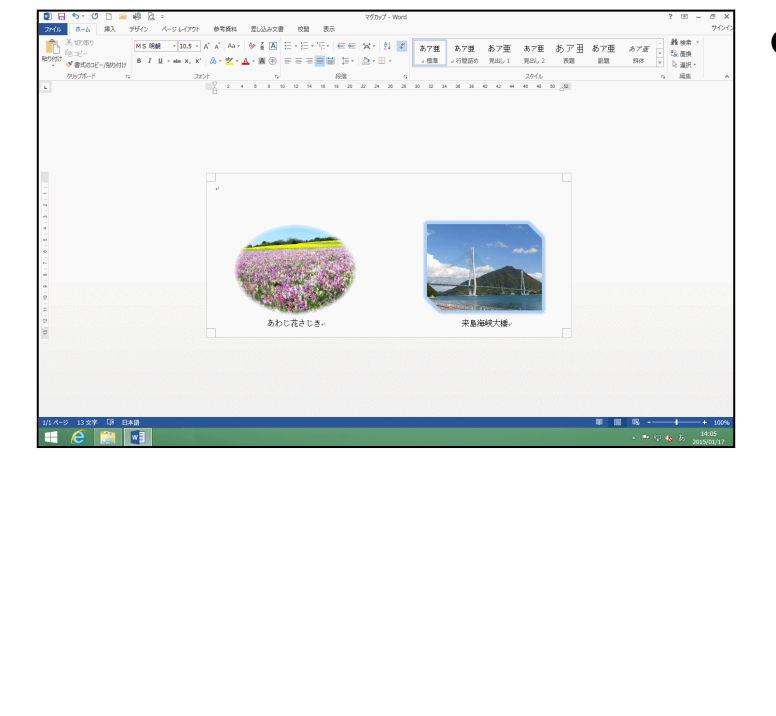

●テキストボックスの作成方法を忘 れた方は、P31(1)テキストボッ クスの作成を参照してください。 5. ワードアートの挿入

(1) ワードアートの挿入

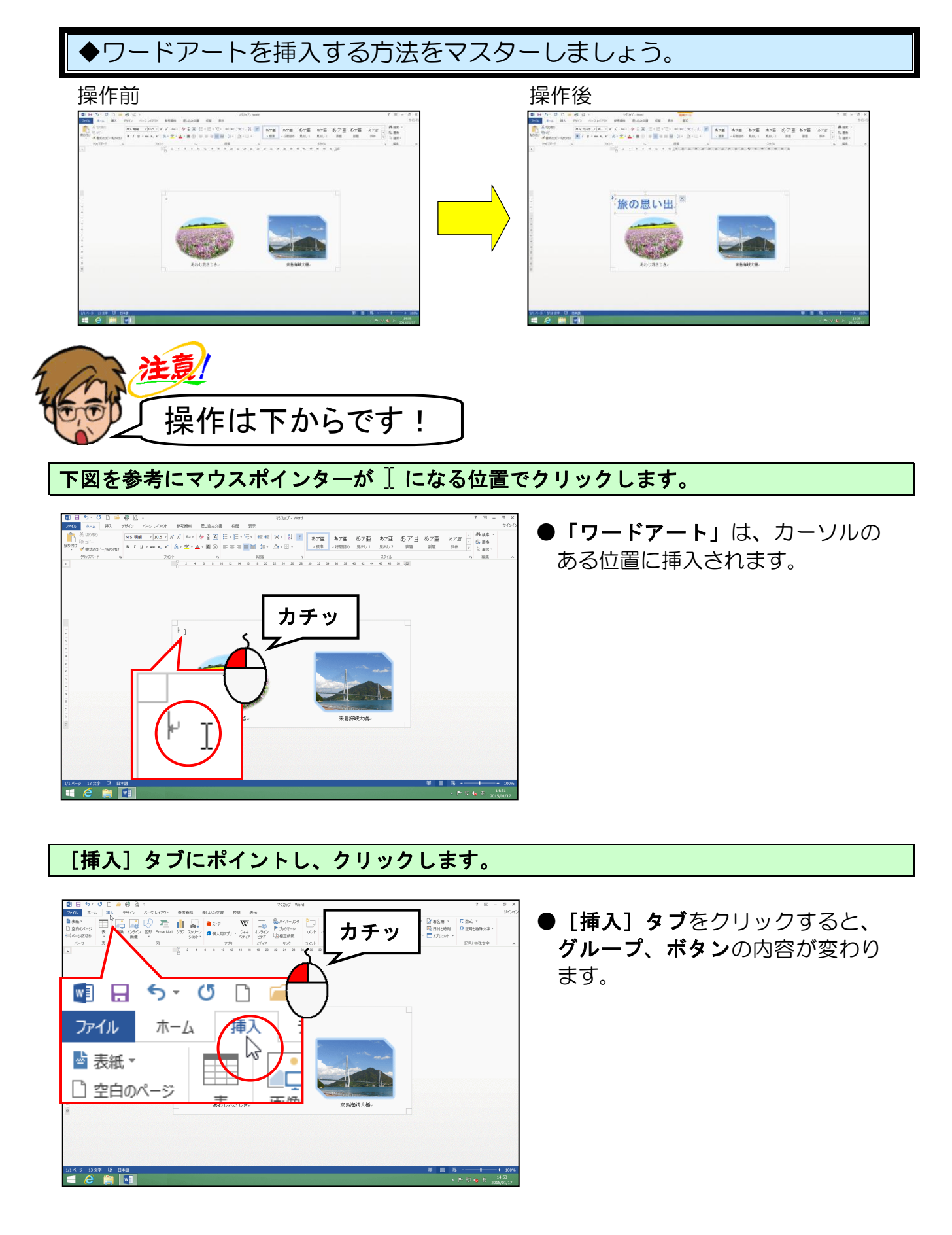

[テキスト] グループにある ┩ ワードアート - [ワードアート] ボタンにポイントし、クリッ クします。

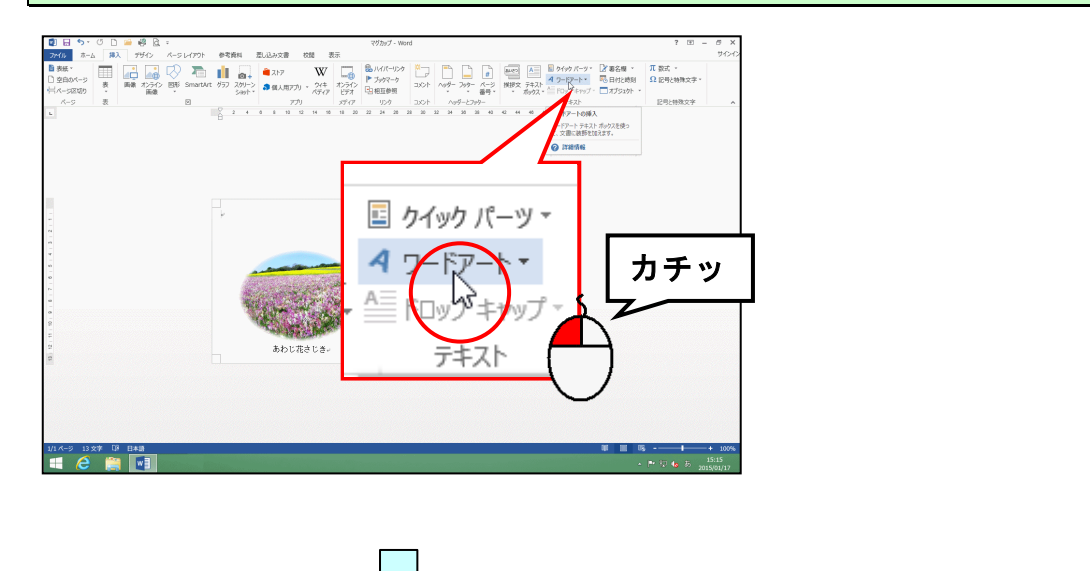

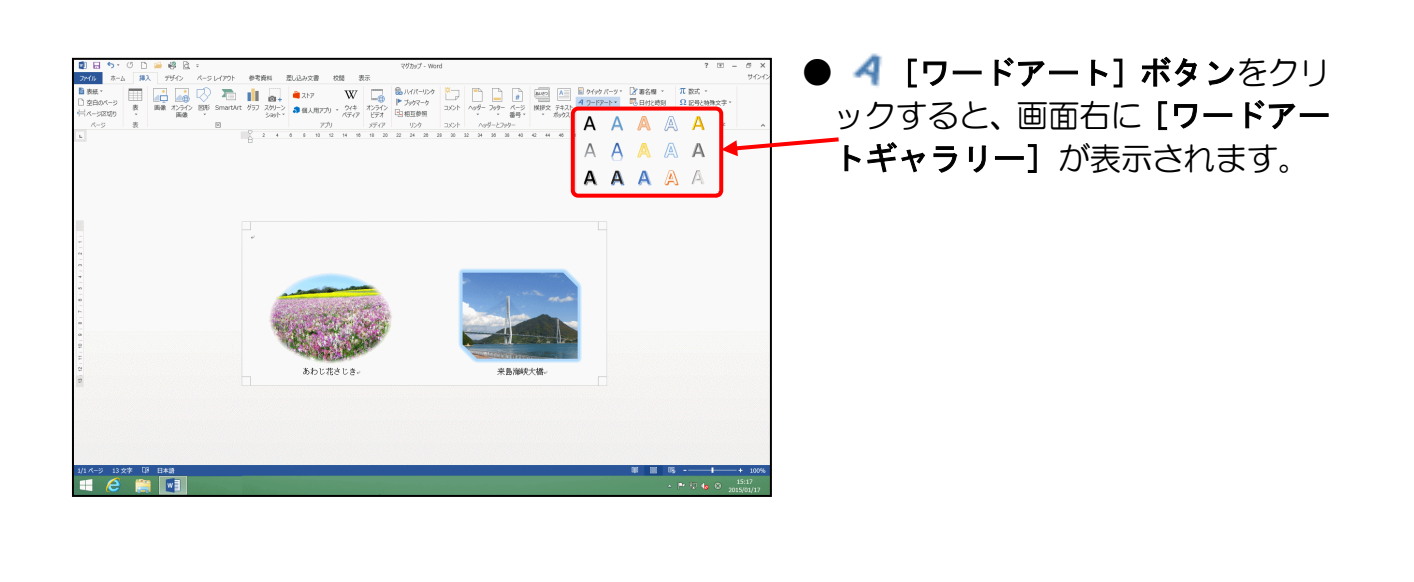

表示された [ワードアートギャラリー]の、「塗りつぶし-青、アクセント1、輪郭-背景1、 影(ぼかしなし)-アクセント1」(左から3列目の上から3行目)にポイントし、クリッ クします。

![](_page_41_Figure_4.jpeg)

![](_page_42_Picture_0.jpeg)

注意!

「塗りつぶし-青、アクセント1、 輪郭-背景1、影(ぼかしなし)-アクセント1」をクリックすると、 左のように文書内にワードアート が挿入され、「ここに文字を入力」 が選択された状態になっています。 この状態で最初の文字を入力する と、選択された文字は消えてなくな ります。

次の操作で文字を入力するため、ク リックして選択を解除しないよう に注意しましょう。

「旅の思い出」と入力します。

![](_page_42_Picture_5.jpeg)

![](_page_42_Picture_6.jpeg)

![](_page_42_Figure_7.jpeg)

- ●ワードアートの枠線にポイントする
   と、マウスポインターが <sup>1</sup>
   ・
   ・
   ・
   ・
   ・
   ・
   ・
   ・
   ・
   ・
   ・
   ・
   ・
   ・
   ・
   ・
   ・
   ・
   ・
   ・
   ・
   ・
   ・
   ・
   ・
   ・
   ・
   ・
   ・
   ・
   ・
   ・
   ・
   ・
   ・
   ・
   ・
   ・
   ・
   ・
   ・
   ・
   ・
   ・
   ・
   ・
   ・
   ・
   ・
   ・
   ・
   ・
   ・
   ・
   ・
   ・
   ・
   ・
   ・
   ・
   ・
   ・
   ・
   ・
   ・
   ・
   ・
   ・
   ・
   ・
   ・
   ・
   ・
   ・
   ・
   ・
   ・
   ・
   ・
   ・
   ・
   ・
   ・
   ・
   ・
   ・
   ・
   ・
   ・
   ・
   ・
   ・
   ・
   ・
   ・
   ・
   ・
   ・
   ・
   ・
   ・
   ・
   ・
   ・
   ・
   ・
   ・
   ・
   ・
   ・
   ・
   ・
   ・
   ・
   ・
   ・
   ・
   ・
   ・
   ・
   ・
   ・
   ・
   ・
   ・
   ・
   ・
   ・
   ・
   ・
   ・
   ・</li
- ●ワードアートの枠線をクリックした 時点で、点線の状態から実線の状態 に変わります。

[ホーム] タブにポイントし、クリックします。

![](_page_43_Picture_1.jpeg)

[フォント] グループ内にある MS 明朝 (本 - [フォント] ボックスの▼にポイントし、クリ ックします。

![](_page_43_Picture_3.jpeg)

#### 表示された一覧から「MS ゴシック」にポイントし、クリックします。

![](_page_43_Figure_5.jpeg)

![](_page_44_Picture_0.jpeg)

# (2) ワードアートを中央に配置する

![](_page_45_Picture_1.jpeg)

ワードアートが選択されていることを確認し、[書式]タブにポイントし、クリックします。

![](_page_45_Figure_3.jpeg)

●挿入したワードアートの周りに□
 (サイズ調整ハンドル)が表示されていれば、ワードアートが選択されています。選択されていない方は、ワードアートにポイントし、マウスポインターが ☆ になったところで、クリックして選択しておきましょう。

## [配置] グループにある 😓 配置・[配置] ボタンにポイントし、クリックします。

![](_page_45_Picture_6.jpeg)

表示された一覧から[左右中央揃え(C)]にポイントし、クリックします。

![](_page_46_Picture_1.jpeg)

6. 上書き保存する

![](_page_47_Picture_1.jpeg)

![](_page_47_Picture_2.jpeg)

# 画面上は何も変わりません

![](_page_47_Picture_4.jpeg)

画面左上([クイックアクセス] ツールバー)の 📙 [上書き保存] ボタンにポイントし、 クリックします。

![](_page_47_Picture_6.jpeg)

●保存処理中は、マウスポインターが
 ○の状態になっていますが、少し待っと
 ◇の状態に変わります。(これで、上書き保存完了です)

## 7. PDF 形式で保存する

完成したマグカップを、リムーバブルディスクに「PDF 形式」で保存しましょう。

![](_page_48_Figure_2.jpeg)

![](_page_48_Picture_3.jpeg)

※操作に入る前に、リムーバブル<mark>ディ</mark>スクをパソコンに差し込んでください。

## 画面左上にある [ファイル] タブにポイントし、クリックします。

![](_page_48_Picture_6.jpeg)

![](_page_49_Picture_0.jpeg)

# [名前を付けて保存] にポイントし、クリックします。

![](_page_49_Figure_2.jpeg)

[名前を付けて保存]の下が「コンピューター」になっていることを確認して、「参照」にポイントし、クリックします。

![](_page_50_Figure_1.jpeg)

1 MI

![](_page_51_Figure_0.jpeg)

-50 -

# [保存(S)] ボタンにポイントし、クリックします。 ● [保存(S)] ボタンをクリックする という操作は、指定した場所に、指 定した名前で保存しなさい、という 命令を行う操作となります。 最適化: ● 標準 (オンライン発行8 よび59時)(A) ○ 最小サイズ (オンライン発行) 行)(M) オプション(0)... -#(L) • ##(S) カチッ 保存(S) キャンセル 1 ファイル(F) 編集(E) 表示(V) ウィンP3(W) ヘルフ 〇回 町K | 40 11 12 (2) (2) (2) (2) (3) ●保存処理中は、マウスポインターが と著名 注釈 マグカップPDF.pdf - Adobe Reader ○の状態になっていますが、少し POF 2P10/EBIR: 待つとの状態に変わります。 **実換先** (これでリ<u>ムーバブルディスクに</u>) 旅の思い出 English(US) でデキストを図録 素素 保存完了です) 末iA PDF を作成 ファイルを送信 ファイルを保存 [閉じる] ボタンにポイントし、クリックします。 「Adobe Reader」ウィンドウの

![](_page_52_Figure_1.jpeg)

![](_page_53_Picture_0.jpeg)

文書ウィンドウを閉じておきましょう。

今回はテキストどおりに作成していただいたのですが、皆さんも世界にひとつだけの マグカップを作成しましょう。

![](_page_55_Figure_1.jpeg)

<u>こだわりグッズをつくろう!</u>マグカップ編(2013)

2015年3月31日 初版 第1刷発行

本書の無断複写複製(コピー)は、特定の場合を除き、著作者の権利侵害になります。

ご連絡先